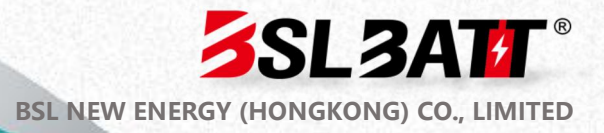

SL3AT

## ESS-GRID-P500E

## Energy storage converter user manual

# Table of contents

| 01 Safety Instructions                           | 1  |
|--------------------------------------------------|----|
| 1.1 Safety Symbols                               | 1  |
| 1.2 General Security                             | 1  |
| 1.3 Electrical safety                            | 5  |
| 1.3.1 Wiring requirements                        | 5  |
| 1.3.2 Grounding requirements                     | 6  |
| 1.3.3 Maintenance requirements                   | 6  |
| 1.4 Mechanical safety                            | 7  |
| 1.4 Maintenance and replacement                  | 8  |
| 02 Product Introduction                          | 10 |
| 2.1 Overview of Energy Storage Converter Cabinet | 10 |
| 2.2 Model Description                            | 10 |
| 2. 3 Product Features                            | 10 |
| 2.4 Product Appearance                           | 11 |
| 2.5 Electrical schematic diagram                 | 13 |
| 2.6 Product parameters                           | 13 |
| 2.6 Component Introduction                       |    |
| 2.6.1 PCS Energy Storage Converter Power Module  |    |
| 2.6.2 STS on-grid and off-grid switching module  | 18 |
| 2.6.3 Three-phase isolation transformer          | 20 |
| 2.6.4 Air cooling system                         | 21 |

| 2.6.5 Local Management System               | 23 |
|---------------------------------------------|----|
| 2.7 Configuration List                      | 25 |
| 03 Installation, transportation and storage | 27 |
| 3.1 Packaging and storage                   | 27 |
| 3.1.1 Product packaging                     | 27 |
| 3.1.2 Product Storage                       | 28 |
| 3.2 Transportation and handling             | 28 |
| 3.2.1 Product Transportation                | 28 |
| 3.2.2 Product handling                      | 29 |
| 3.3 Installation Environment                | 30 |
| 3.4 Preparation before installation         | 33 |
| 3.4 Foundation Engineering Installation     | 36 |
| 3.5 Mechanical Installation                 | 37 |
| 3.6 Electrical installation                 | 40 |
| 3.7 Check after installation                | 44 |
| 04 Startup and Debugging                    | 46 |
| 4.1 Check before power on                   | 46 |
| 4.2 Check before starting                   | 46 |
| 4.3 Boot Step                               | 48 |
| 4.4 Trial operation                         | 49 |
| 4.5 Normal shutdown                         | 50 |
| 4.6 Emergency shutdown                      | 51 |

| 05 Operation and operation                             | 53 |
|--------------------------------------------------------|----|
| 5.1 Human-machine interface                            | 53 |
| 5.2 Power on/off operation                             | 57 |
| 5.3 Communication Settings                             | 58 |
| 5.4 Operation Mode Settings                            | 61 |
| 5.4.1 Introduction to operation mode                   | 61 |
| 5.4.2 Grid-connected manual mode                       | 63 |
| 5.4.3 Grid-connected automatic mode                    | 65 |
| 5.4.4 Automatic switching between on-grid and off-grid | 70 |
| 5.4.5 Battery parameter settings                       | 73 |
| 5.4.6 Environmental Monitoring Interface               | 74 |
| 5.4.7 Data viewing and export                          | 75 |
| 5.4.8 Software Upgrade                                 | 76 |
| 06 Alarm and Maintenance                               | 80 |
| 6.1 Alarm Processing                                   | 80 |
| 6.2 System Maintenance                                 | 85 |
| 6.3 Cleaning                                           | 88 |
| 6.3.1 Preparation before cleaning                      | 88 |
| 6.3.2 Cleaning and Maintenance                         | 89 |
| 6.3.3 Operation steps                                  | 91 |
| 6.4 Warranty Service                                   | 94 |
| 6.4.1 Warranty Period                                  | 94 |

| 6.4.2 Warranty Sco | pe | 94 |
|--------------------|----|----|
| 6.4.3 Disclaimer   |    | 94 |

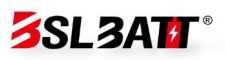

# **01 Safety Instructions**

## 1.1 Safety Symbols

When installing, operating and maintaining the equipment, please read this manual first and follow all safety precautions marked on the equipment and in the manual. To ensure that users can better use this product and protect personal and property safety, please read the following symbols carefully.

**DANGER:** Indicates a potentially hazardous situation which, if not avoided, will result in death or serious injury.

**WARNING:** Indicates a situation with a moderately hazardous situation which, if not avoided, could result in death or serious injury.

**CAUTION:** Indicates a situation with a low risk of hazard which, if not avoided, may result in moderate or minor injury.

**Note:** Emphasis and supplementation of content may also provide tips for optimal use of the product.

## **1.2 General Security**

illustrate:

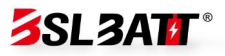

This equipment should be used in an environment that meets the design specifications. Otherwise, it may cause equipment failure. The resulting equipment malfunction or component damage, personal safety accidents, property losses, etc. are not within the scope of equipment quality assurance. Local laws, regulations and specifications should be followed when installing, operating and maintaining the equipment. The safety precautions in the manual are only used as a supplement to local laws, regulations and specifications. The company does not assume responsibility for any of the following situations.

1. The installation and use environment exceeds the requirements of relevant international, national and regional standards.

2. Operation not within the conditions of use described in this manual.

3. Unauthorized disassembly, modification of products or modification of software codes.

4. Failure to follow the operating instructions and safety warnings in the product and documentation.

5. Equipment damage caused by abnormal natural environment (force majeure, such as earthquake, fire, storm, flood, mudslide, etc.).

6. Damage caused by the customer's failure to comply with transportation and installation requirements.

7. Damage caused by storage conditions not meeting the requirements of product documentation.

8. Damage to the hardware or data of the device due to customer negligence, improper operation or intentional damage .

2

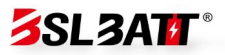

9. System damage caused by a third party or customer , including relocation and installation of the system that does not comply with the requirements of this manual, and damage caused by adjustments, changes or removal of identification marks that do not comply with the requirements of this manual.

10. Defects, failures or damages caused by acts, events, omissions or accidents beyond the reasonable control of the Seller, including power outages or electrical failures, theft, war, riots, civil unrest, terrorism, intentional or malicious damage, etc.

## A Danger:

The equipment has high voltage. Improper operation may cause electric shock or fire, resulting in death, serious personal injury or serious property loss. Please follow the operation sequence and safety precautions given in this manual and other related documents and operate in accordance with the regulations:

1. Please check whether the pre-installed cables are connected and fastened. Check whether the device is damaged, such as holes, dents, or other signs of possible internal damage. Check that the internal components of the device are not displaced. It is forbidden to change the structure and installation sequence of the device without authorization.

2. It is forbidden to use water to clean the electrical parts inside the equipment. If liquid is found to have entered the equipment, please press the emergency stop switch immediately and notify the on-site management personnel.

3. It is forbidden to install, connect, maintain and replace with power on. Before touching any conductor surface or terminal, measure the

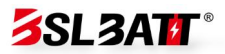

voltage at the contact point and confirm that the protective ground wire of the equipment or the part to be repaired is reliably grounded to ensure that there is no risk of electric shock.

4. Except for the personnel who operate the equipment, other personnel are not allowed to approach the equipment. Do not power on the equipment before the equipment is installed or confirmed by professionals. When powering on for the first time or operating the main circuit with power on, at least two personnel must be present on site.

## (Fillustrate

1. The user's operating behaviors and operating tools during transportation, handling, installation, wiring and maintenance must comply with the laws, regulations and relevant standards of the country and region where the user is located.

2. During installation, operation and maintenance, you must first clean up the accumulated water, ice, snow or other debris on the top of the cabinet before opening the cabinet door to prevent debris from falling into the cabinet.

3. It is prohibited to reverse engineer, decompile, disassemble, adapt, implant or other derivative operations on the device software. It is not allowed to study the internal implementation of the device, obtain the source code of the device software, steal intellectual property rights, etc. in any way, and it is not allowed to disclose the results of any device software performance test.

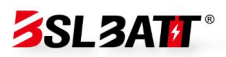

#### **1.3 Electrical safety**

#### 1.3.1 Wiring requirements

1. Please select cables that comply with local laws and regulations. Cables of the same type should be bundled together, and cables of different types should be laid separately. They should not be entangled or crossed.

2. When the wiring is completed or you leave for a short time during the wiring process, you need to immediately seal the cable opening and close the cabinet door to prevent small animals from entering.

3. The cables used in the energy storage system must be firmly connected, well insulated, and meet the specifications. The cable conduit or wire hole must be protected to prevent the cables from being damaged by sharp edges, burrs, etc.

4. After the cable wiring is completed , it is necessary to use cable brackets and cable clamps to securely fix the cables. The cables in the backfill area must be ensured to fit tightly to the ground to prevent deformation or damage caused by the force applied when backfilling the soil.

5. Using cables in high temperature environments may cause aging and damage of the insulation layer. The distance between the cables and the heating device or the periphery of the heat source area should be at least 30mm.

6. To ensure construction safety, all cables should be laid and installed above 0 ° C. When moving cables, especially when working in low temperature environments, they should be handled with care.

5

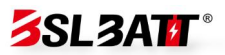

#### **1.3.2 Grounding requirements**

1. It is forbidden to damage the grounding conductor. The grounding body of the equipment should be permanently connected to the protective grounding grid. Before operating the equipment, the electrical connection of the equipment should be checked to ensure that the equipment is reliably grounded.

2. The grounding impedance of the equipment meets the national standard GB 50054 and local electrical standards.

3. It is forbidden to operate the equipment without installing the grounding conductor. When installing equipment that needs to be grounded, the protective ground wire must be installed first; when dismantling the equipment, the protective ground wire must be removed last.

#### **1.3.3 Maintenance requirements**

1. Before connecting or removing cables, the protection switch of the corresponding circuit must be turned off.

2. Use a multimeter of the corresponding voltage level to check whether it is energized and ensure that the equipment is completely powered off.

3. If there is a charged object nearby, please use an insulating board or insulating tape to cover or wrap it.

4. Use the grounding wire to reliably connect the circuit to be inspected to the grounding circuit before performing operation and maintenance.

6

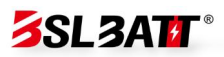

## illustrate:

1. Before connecting cables, make sure the cable labels are correct.

2. If the device has multiple inputs, all inputs of the device should be disconnected and the device can be operated only after it is completely powered off.

3. After the inspection is completed, remove the grounding wire between the inspection circuit and the grounding circuit.

## **1.4 Mechanical safety**

# ▲ Notice:

1. When transporting without wooden boxes, the bottom panel must be removed. Handle with care during take-off and landing to avoid impact or vibration.

2. During transportation, the center of gravity of the box should fall between the two forks on the forklift. Long-distance transportation or inversion or tilting is prohibited.

3. When transporting equipment, the large size of the equipment may block the operator's view, so auxiliary personnel need to be arranged to assist.

4. To ensure the safety of drilling outside the equipment, a suitable location should be selected before drilling to ensure that there will be no short circuit or other effects. The equipment should be shielded during the

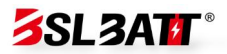

drilling process to prevent debris from falling into the equipment, and the debris should be cleaned up in time after drilling.

5. When moving equipment by hand, you should be prepared to bear the weight and wear protective gloves, anti-smash shoes and other safety protection equipment.

6. Move the equipment carefully during transportation to avoid collision or drop. Avoid scratching the surface of the equipment and damaging parts or cables.

#### **1.4 Maintenance and replacement**

## **A**warn:

1. It is forbidden to open the cabinet door in rain, snow, thunder and lightning, dust, fog and other weather conditions.

2. Before removing the components from the cabinet, please make sure that other components on the cabinet are not loose.

3. During equipment maintenance, nearby live parts should be covered with insulating materials.

4. Before the fan is powered off and stops rotating, do not allow any objects to touch the running fan (such as fingers, parts, bolts, etc.).

5. Do not power on the device before troubleshooting.

6. When inspecting the system with power on, pay attention to the danger signs on the equipment and avoid standing at the cabinet door.

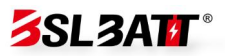

7. After powering off all devices except the battery pack, you must wait for 15 minutes to ensure that the device has no power before operating it.

8. After the power components of the energy storage system are replaced or the wiring is changed, manual wiring detection is required to avoid abnormal system operation.

9. After completing maintenance and replacement operations, the cabinet door should be locked in time and the key should be properly kept.

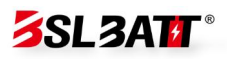

# **0 2 Product Introduction**

## 2.1 Overview of Energy Storage Converter Cabinet

A single ESS-GRID-P500E energy storage converter cabinet adopts a modular design and is mainly composed of the following parts: 4 125kW PCS modules, a 600kW STS module, a 500kVA isolation transformer, an HMI display and control integrated screen, and some protection, control and other electrical components.

## **2.2 Model Description**

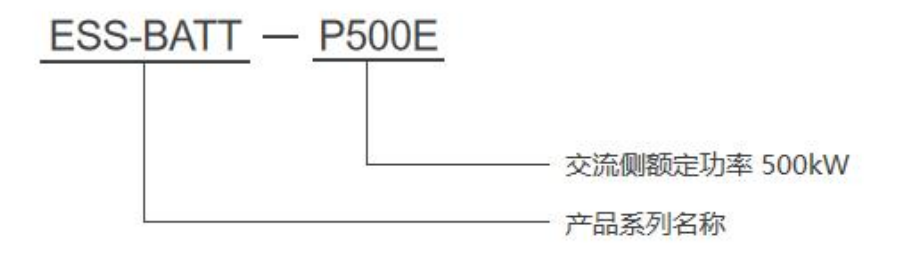

Figure 2.2 Model Description

**Note:** Isolation transformer and STS on-grid and off-grid switching module are optional components. The rated output power on the AC side can be flexibly configured according to project requirements.

#### **2.3 Product Features**

The ESS-GRID series energy storage converter cabinet integrates

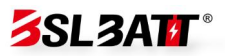

modular PCS, HMI display and control system, power distribution system, etc. The modular PCS is used to facilitate maintenance and expansion; the front maintenance is used to reduce the floor space and maintenance channels; it has the characteristics of safety, reliability, rapid deployment, low cost, high energy efficiency and intelligent management. In common application scenarios, the operation strategies are as follows:

#### **Grid-connected mode:**

energy storage converter cabinet is connected to batteries, photovoltaics or other DC sources, and converted into AC power through PCS power modules and connected to the grid . It can achieve: energy storage battery access to achieve peak shaving and valley filling, and arbitrage of electricity price differences.

#### **Off-grid mode:**

energy storage converter cabinet is connected to batteries, photovoltaics or other DC sources, and converted into AC power through the PCS power module to power the local load. The default three-phase voltage is 400Vac, 50Hz.

#### **2.4 Product Appearance**

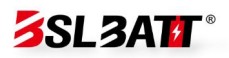

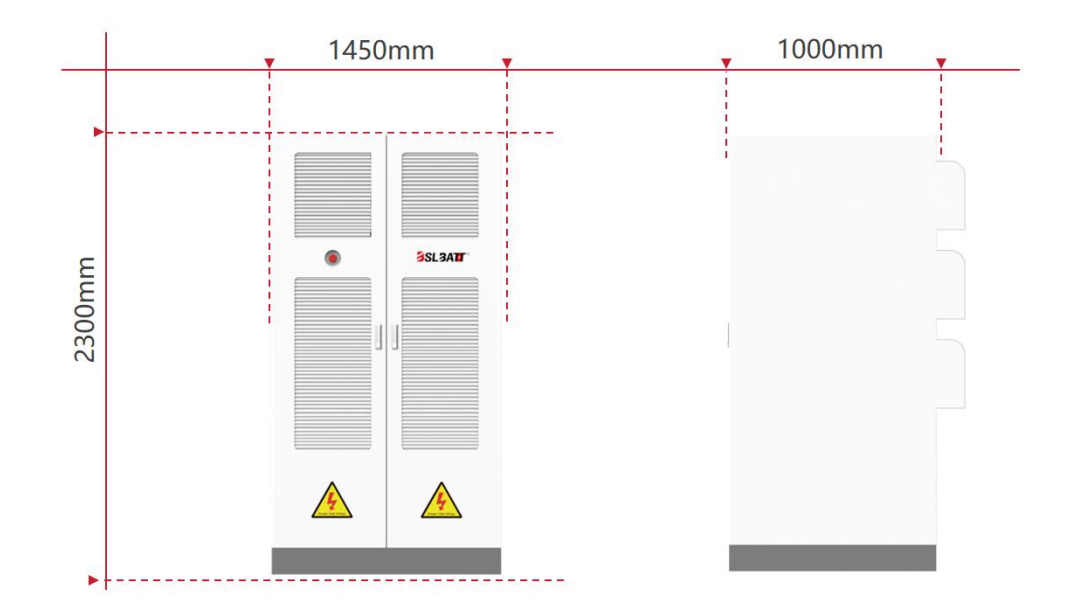

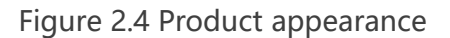

**Note:** According to T/CES 241-2023 "General Technical Specifications for Industrial and Commercial Energy Storage Integrated Cabinets" formulated by the China Electrotechnical Society, the cabinet surface of the ESS-GRID-P500E energy storage converter cabinet adopts anti-corrosion plating or coating to ensure the corrosion resistance of the cabinet. In addition, the cabinet meets the IP54 protection level, which can effectively prevent the intrusion of dust and moisture, and improve the environmental adaptability of the cabinet. The structural strength of the cabinet meets the design requirements in GB/T 5338, ensuring the mechanical strength and stability of the cabinet. At the same time, there are eye-catching safety signs on the surface of the cabinet to remind users to pay attention to safe operation.

## 2.5 Electrical Schematic Diagram

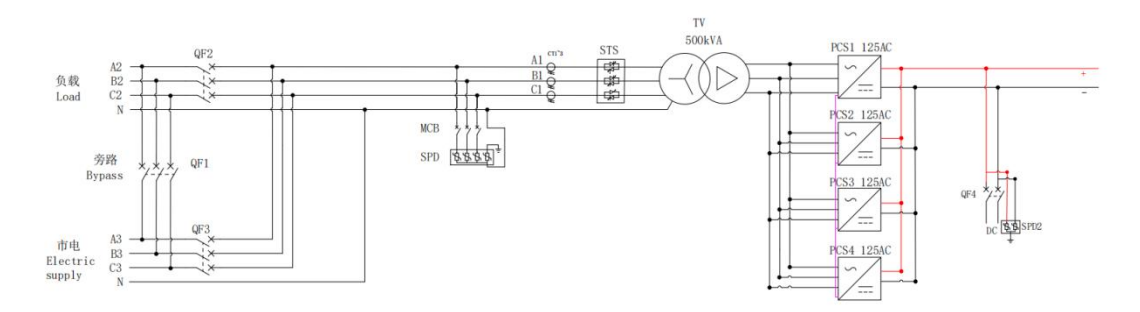

Figure 2.5 Electrical primary diagram

**Note:** Figure 2.5 is a system solution with on-grid and off-grid functions and an isolation transformer. Different projects have different configurations and slightly different lines. The actual configuration is subject to delivery.

## **2.6 Product Parameters**

ESS-GRID-P500E Energy Storage Converter Technical Parameters

| Product Model | P500E                 | P375E                            | P250E | P125E |  |  |
|---------------|-----------------------|----------------------------------|-------|-------|--|--|
|               | AC side               |                                  |       |       |  |  |
| Rated grid    | 400Vac, 3W+PE/3W+N+PE |                                  |       |       |  |  |
| voltage       |                       |                                  |       |       |  |  |
| Grid voltage  |                       | 340//ac ~ $440$ //ac(adjustable) |       |       |  |  |
| range         |                       | 340Vac 440V                      |       |       |  |  |
| Grid voltage  |                       | 50/60+5Hz                        |       |       |  |  |
| frequency     |                       | 50,0015112                       |       |       |  |  |

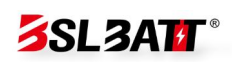

| Rated AC current        | 180A*4                                  | 180A*3       | 180A*2     | 180A*1 |
|-------------------------|-----------------------------------------|--------------|------------|--------|
| Rated Power             | 500kW                                   | 375kW        | 250kW      | 125kW  |
| Product Model           | P500E                                   | P375E        | P250E      | P125E  |
| Power Factor            |                                         | -1 ahead ~   | +1 behind  |        |
| Current                 |                                         | < 2% (rata   | d nowor)   |        |
| harmonics               |                                         | 2370 (late   | d power)   |        |
|                         |                                         | Load side    |            |        |
| Load voltage<br>level   |                                         | 400Vac, 3W+F | PE/3W+N+PE |        |
| Load voltage            |                                         | 50/6         | 0Hz        |        |
| Overload<br>capacity    | 110% long-term operation; 120% 1 minute |              |            |        |
| Off-grid output<br>THDu | ≤ 2% (linear load)                      |              |            |        |
| DC side                 |                                         |              |            |        |
| Input voltage<br>range  | 625~950V                                |              |            |        |
| Maximum DC<br>current   | 200A*4                                  | 200A*3       | 200A*2     | 200A*1 |
| Rated Power             | 500kW                                   | 375kW        | 250kW      | 125kW  |

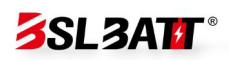

|                  | Syst                                       | em Parameters   | 5              |        |
|------------------|--------------------------------------------|-----------------|----------------|--------|
| show             | LCD d                                      | isplay and cont | rol integrated | screen |
| Protection level |                                            | IP54 (whol      | e cabinet)     |        |
| Electrical       |                                            |                 |                |        |
| isolation        |                                            |                 |                |        |
| Shutdown         |                                            |                 |                |        |
| self-consumptio  | < 0.1% rated power (excluding transformer) |                 | former)        |        |
| n                |                                            |                 |                |        |
| Cooling method   |                                            | Intelligent a   | air cooling    |        |
| Altitude         |                                            | 3000m ( > 300   | 0m derating)   |        |
| noise            |                                            | Less tha        | n 78dB         |        |
| Ambient          | -25°C~60°C (derating above 45°C)           |                 |                |        |
| temperature      |                                            |                 |                | °C)    |
| Relative         | 0~95% (no condensation)                    |                 |                |        |
| humidity         |                                            |                 |                |        |
| Product Model    | P500E                                      | P375E           | P250E          | P125E  |
| BMS              |                                            | <u>c</u> i      |                |        |
| Communication    | CAN                                        |                 |                |        |
| EMS              |                                            |                 |                |        |
| Communication    |                                            | Etherne         | t / 485        |        |
| S                |                                            |                 |                |        |
| Dimensions       |                                            | 1450*1000       | *2300mm        |        |

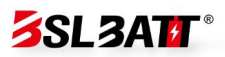

W\*D\*H

#### Table 2.6

**Note:** The above are typical configuration parameters of the ESS-GRID series energy storage converter cabinet, which are applicable to models with transformers. For models without transformers, the relevant parameters will be adjusted accordingly based on the removal of the transformer. Please note that the actual supply will strictly follow the provisions of the technical agreement.

**Note:** The actual parameters are set according to customer requirements before leaving the factory.

#### **2.6 Component Introduction**

#### 2.6.1 PCS Energy Storage Converter Power Module

The energy storage converter cabinet adopts a modular solution, and users can configure different numbers of power modules according to project requirements. The parameters of the energy storage converter power module are as follows:

| model         | BSL-125AC |  |
|---------------|-----------|--|
| Rated Power   | 125kW     |  |
| Maximum Power | 137kW     |  |
|               | <br>      |  |

DC operating 580~1000V (three-phase three-wire) / 670~1000V

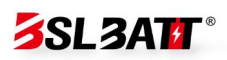

| voltage range      | (three-phase four-wire)                           |  |
|--------------------|---------------------------------------------------|--|
| DC side full load  | 625~950V (three-phase three-wire) / 670~950V      |  |
| voltage range      | (three-phase four-wire)                           |  |
| Maximum DC         | 2004                                              |  |
| current            | 2004                                              |  |
| Rated AC voltage   | 400Vac , 3W+ PE/3W+N+PE                           |  |
| model              | BSL-125AC                                         |  |
| Rated frequency    | 50/60Hz , (± 5Hz )                                |  |
| Rated AC current   | 180A                                              |  |
| Overload capacity  | 110% , normal operation; 120% , 1 minute          |  |
| Current distortion | < 5% (rated power)                                |  |
| Power factor       |                                                   |  |
| adjustment range   | - I anead ~ + I benind                            |  |
| With unbalanced    | 100%                                              |  |
| load capacity      | 100%                                              |  |
| Compatible         |                                                   |  |
| batteries          | Lithium battery / lead acid / photovoltaic module |  |
| Charging method    | According to BMS instructions / three-stage /MPPT |  |
| Working Mode       | Constant current, constant power, MPPT , AC       |  |
| WORKING WOOLE      | voltage source, DC voltage source                 |  |
| Maximum            | 00.000/                                           |  |
| efficiency         | 98.20%                                            |  |

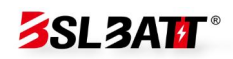

| Dimensions        | 520*750*265mm                                                                                   |
|-------------------|-------------------------------------------------------------------------------------------------|
| ( W*D*H )         | 520 750 2051111                                                                                 |
| Weight (approx.)  | 68kg                                                                                            |
| Isolation method  | Non-isolated                                                                                    |
| Protection level  | IP20                                                                                            |
| Operating         | $25 ^{\circ}\text{C} \rightarrow +60 ^{\circ}\text{C} (> 45 ^{\circ}\text{C} \text{ dorating})$ |
| temperature       | -25 C ~+00 C (> 45 C defating)                                                                  |
| Relative humidity | 0~95% (non-condensing)                                                                          |
| Cooling method    | Intelligent air cooling                                                                         |
| noise             | < 75dB                                                                                          |
| Altitude          | 3000m (> 3000m derating)                                                                        |
| Communication     | CAN                                                                                             |
| interface         | CAN                                                                                             |

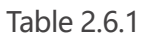

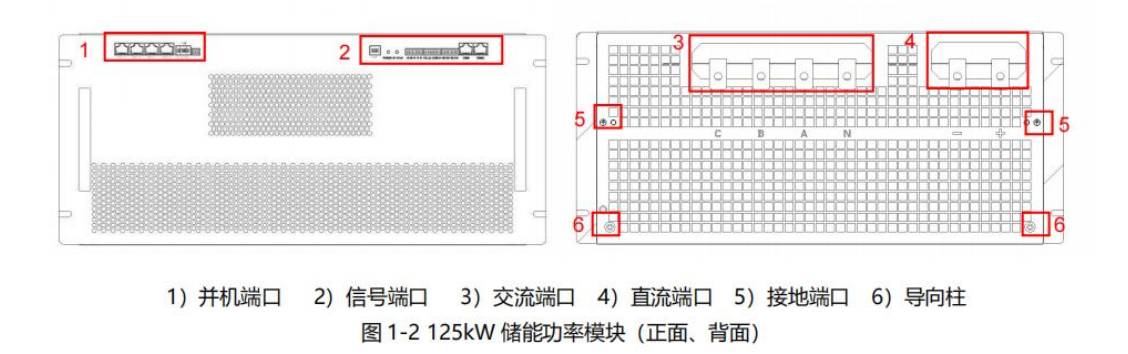

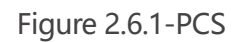

#### 2.6.2 STS on-grid and off-grid switching module

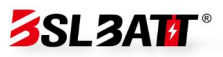

For areas with unstable power grids and frequent power outages, users can configure STS modules according to project requirements and use STS to achieve seamless switching and automatic control of grid connections. The STS module parameters are as follows:

| model              | BSL -600 STS                                 |
|--------------------|----------------------------------------------|
| Rated Power        | 600 kW                                       |
| Maximum Power      | 660 kW                                       |
| Rated AC voltage   | 400Vac , 3W+N                                |
| Rated frequency    | 50/60Hz( ± 5Hz)                              |
| Rated AC current   | 866 A                                        |
| Switching time     | <10ms                                        |
| Maximum efficiency | 99%                                          |
| Dimensions (W*D*H) | 483 ( excluding mounting ears 444)*600*150mm |
| Weight ( approx .) | 35 kg                                        |
| Protection level   | IP2 0                                        |
| Operating          | -25 °C ~+60 °C (>15 °C doroting)             |
| temperature        | -23 C 19700 C (245 C defailing )             |
| model              | BSL -600 STS                                 |
| Relative humidity  | 0~95%( no condensation )                     |
| Cooling method     | Intelligent air cooling                      |
| noise              | <70dB                                        |
| Altitude           | 3000m (>3000m derating )                     |

#### Communication

#### CAN

interface

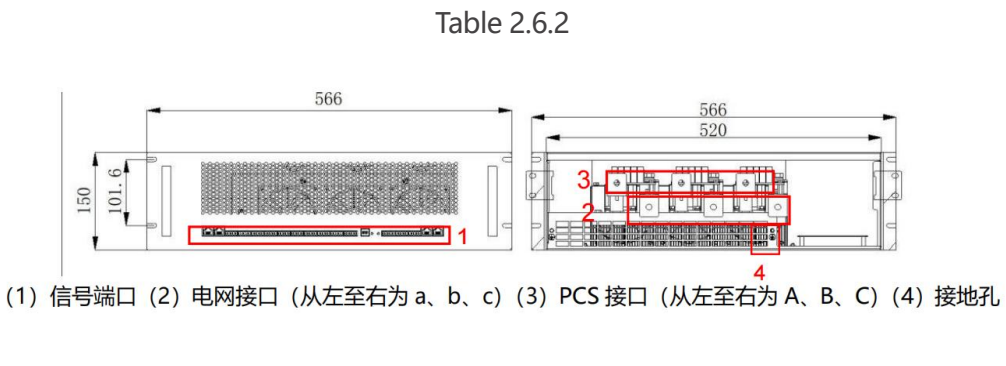

Figure 2.6.2-STS

#### **2.6.3 Three-phase isolation transformer**

For off-grid application scenarios, a three-phase isolation transformer is configured to completely disconnect the output and input ends to achieve harmonic filtering and prevent impact current. The isolation transformer module parameters are as follows:

| name                  | Isolation transformer |  |
|-----------------------|-----------------------|--|
| Rated Power           | 500 kVA               |  |
| Insulation class      | Н                     |  |
| Link Group            | Dyn11                 |  |
| Primary input voltage | 400V                  |  |
| Primary input current | 720 A                 |  |
| name                  | Isolation transformer |  |
| Rated frequency       | 50Hz                  |  |

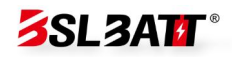

| Secondary output<br>voltage | 400V             |  |
|-----------------------------|------------------|--|
| Secondary output            | 720 Δ            |  |
| current                     | 120 A            |  |
| Overload capacity           | 110%             |  |
| Cooling method              | Dry self cooling |  |
| efficiency                  | > 97.5%          |  |
| noise                       | ≤ 65dB           |  |

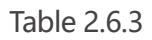

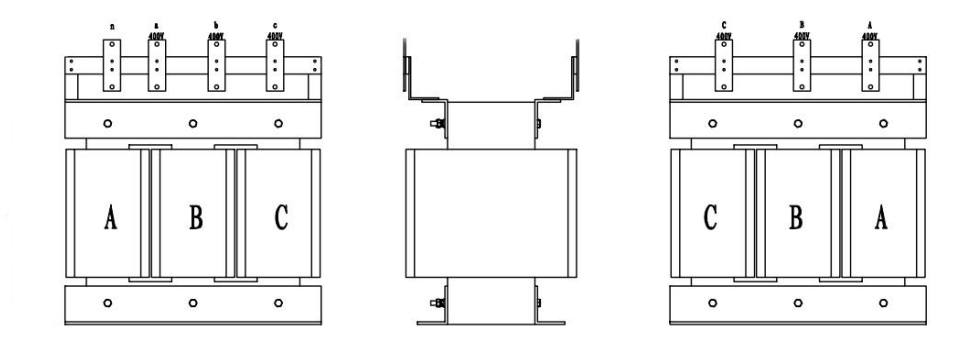

Figure 2.6.3 - Transformer

#### 2.6.4 Air Cooling System

The heat dissipation system of the energy storage inverter cabinet is designed based on the physical principles of air flow and heat exchange, including key components such as S-shaped air inlet shutters, air inlet holes, air outlet hoods and centrifugal cooling fans. The design of the S-shaped

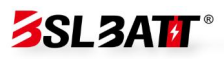

air inlet shutters changes the air flow direction from straight to curved, increases the length of the air flow path and the contact area, effectively filters and reduces the entry of dust particles, and guides the uniform cooling airflow; the air inlet holes are designed according to the heat dissipation requirements to allow cold air to enter the cabinet; the air outlet hood guides the hot air out to prevent hot air circulation; the centrifugal cooling fan generates forced convection through rotating blades, accelerating the discharge of hot air and the intake of cold air. The entire system achieves heat exchange by introducing cold air, enhancing air flow, and exhausting hot air, maintaining the temperature in the cabinet within an appropriate range, and protecting the internal equipment from pollution and damage through filtering devices. As shown below, please refer to the schematic diagram.

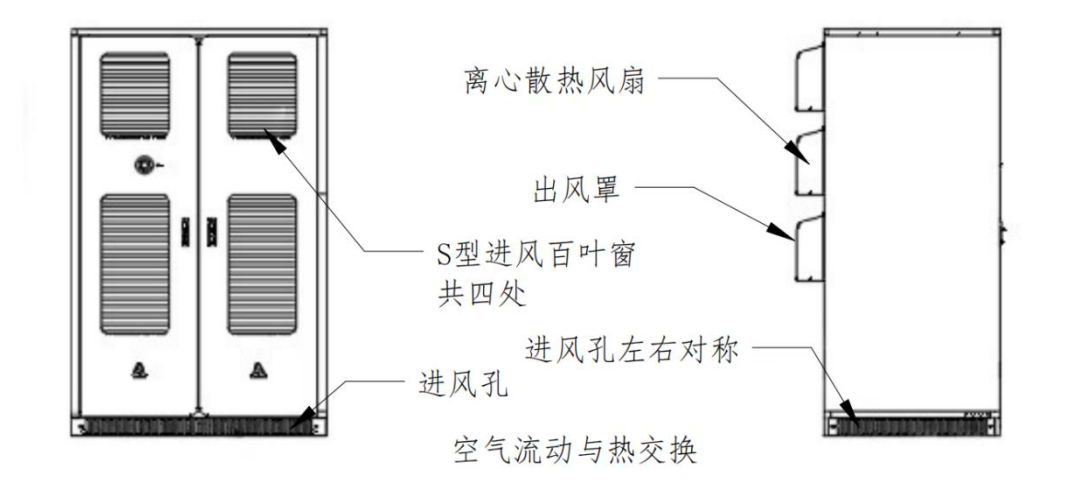

Figure 2.6.4-1- Cooling

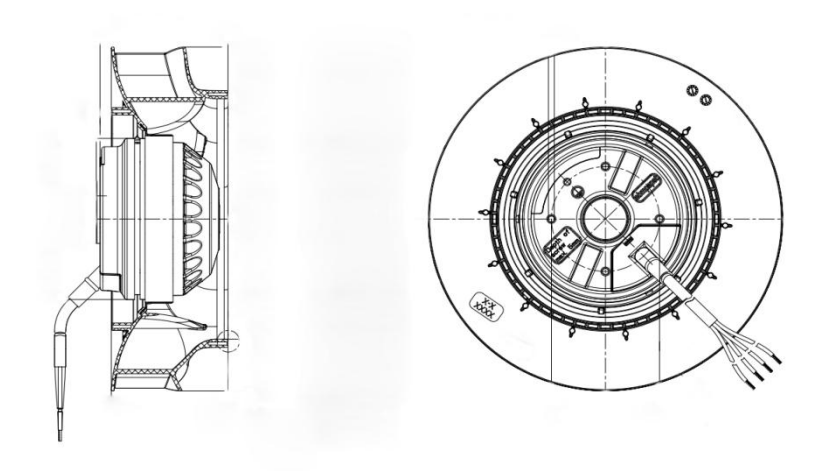

system

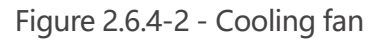

#### 2.6.5 Local Management System

The Microgrid Management System (Lotus-ESS) is an intelligent energy management system independently developed by our company. It is specially designed for microgrid systems and is suitable for energy storage power stations and integrated photovoltaic storage and charging power stations of various capacities.

The system integrates functions such as human-machine interface (HMI), port control and communication, system parameter setting and operation strategy to achieve comprehensive monitoring and management of energy storage systems. Lotus-ESS can not only effectively connect renewable energy systems such as solar power generation and wind power generation to the power grid, but also respond to grid demand on the power generation side, perform peak-frequency regulation and

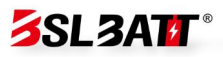

peak-shaving and valley-filling to assist in grid dispatch and frequency stabilization. On the distribution side, it relieves pressure during peak power consumption and balances excess electricity during off-peak periods through peak-shaving and valley-filling and flexible DC interconnection. In addition, the power consumption side can be used as an uninterruptible power supply and DC source. The product hardware resources and parameters are as follows:

| Product Model           | Lotus - ESS                                        |
|-------------------------|----------------------------------------------------|
| Power Input             | DC 12V                                             |
| Output Control          | 3- way isolated output switch                      |
| Input Control           | 6- way isolated input switch                       |
| Serial communication    | 2- way isolated RS232 , 4- way isolated RS485      |
| Fieldbus                | 2- way CAN bus interface                           |
| Ethernet port           | 1 10 /100M Ethernet port (RJ45)                    |
| Expandable<br>storage   | 1 USB port , 1 SD card port                        |
| Sound alarm             | 1 controllable buzzer                              |
| Program                 | 1 operation indicator, 1 status indicator, 1 alarm |
| Characterization        | indicator                                          |
| Abnormal manifestations | 1 hardware watchdog timer                          |

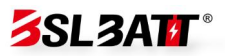

#### Real-time clock

1 set of RTC real-time clock

Table 2.6.3

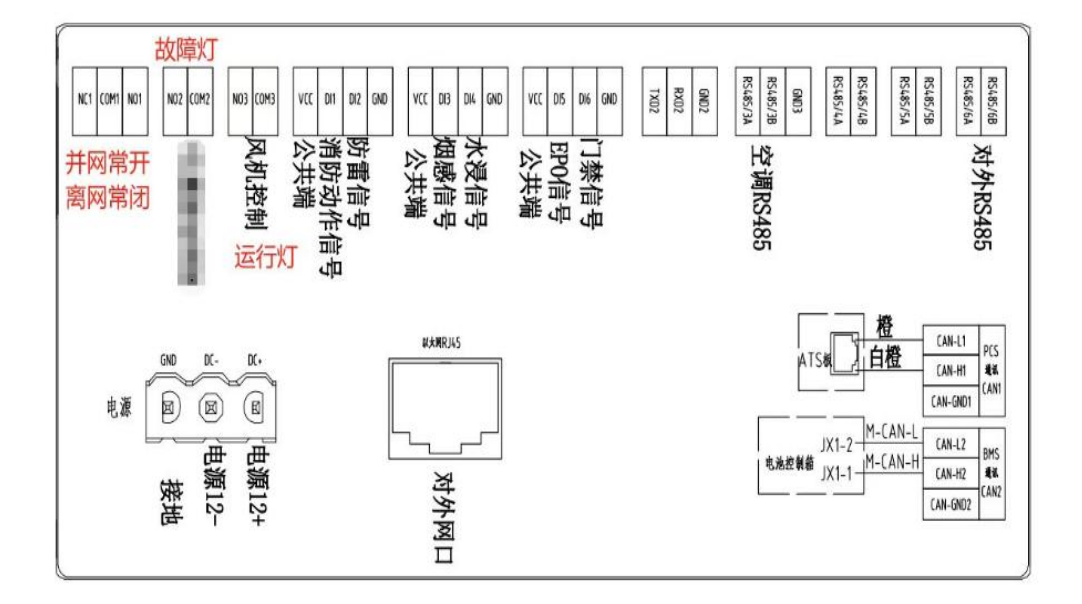

Figure 2.6.3-HMI

#### **2.7 Configuration List**

In summary, the overall configuration list of the energy storage

converter cabinet under typical configuration is as follows:

| name                 | model            | unit  | quantity |
|----------------------|------------------|-------|----------|
| Cabinet              | 1450*1000*2300mm | tower | 1        |
| AC Power Module      | BSL-125AC        | tower | 4        |
| On-grid and off-grid | BSL-600STS       | tower | 1        |
| switching module     |                  |       |          |
| Lightning protection | 20/40kA          | set   | 1        |
| system               |                  |       |          |

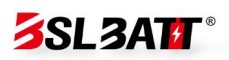

| Power distribution    | Micro-break | set   | 1 |
|-----------------------|-------------|-------|---|
| system                |             |       |   |
| Management            | Lotus-ESS   | set   | 1 |
| System                |             |       |   |
| Isolation transformer | 500kVA      | tower | 1 |

Table 2.7

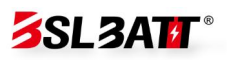

# 03 Installation, transportation and storage

#### 3.1 Packaging and storage

#### **3.1.1 Product packaging**

In order to keep the product in a better protective state during transportation, it is packed in a specific wooden box. The equipment packaging has the following basic parameters (including but not limited to), which need to be carefully checked according to project requirements:

| parameter | illustrate                                        |
|-----------|---------------------------------------------------|
| model     | Product Model                                     |
| size      | Product packaging size                            |
| weight    | Total weight of product after packaging           |
| Logo      | Face up, place with care, center of gravity, etc. |

Table 3.1.1

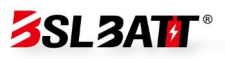

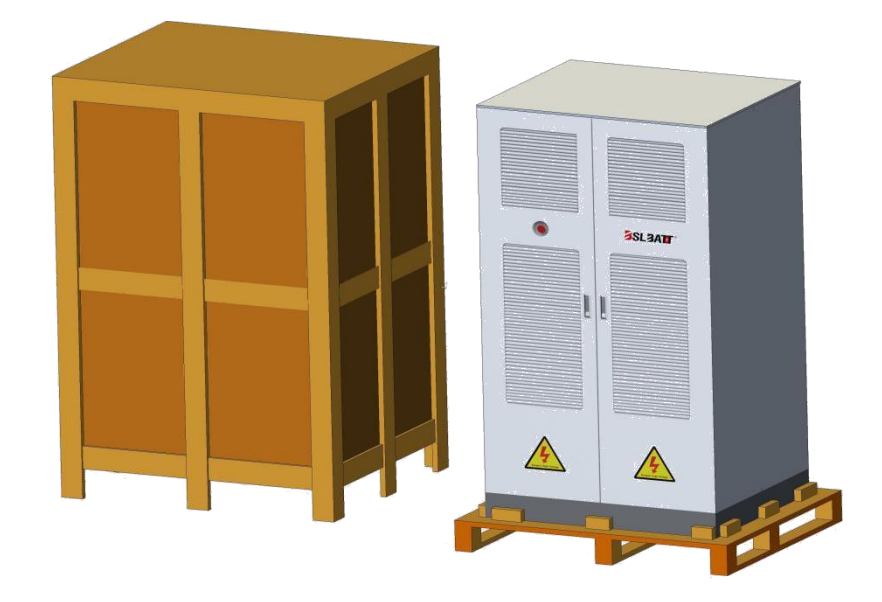

Figure 3.1.1- Packaging diagram

#### 3.1.2 Product Storage

If the product is not transported or installed for use immediately, it must be stored indoors in a location that meets the following conditions:

| parameter                 | Require                 |  |
|---------------------------|-------------------------|--|
| Storage temperature       | -25 ℃ ~+60 ℃            |  |
| (without battery)         |                         |  |
| Storage relative humidity | < 95%( no condensation) |  |
| altitude                  | < 3000m                 |  |

Table 3.1.2

## **3.2 Transportation and handling**

## **3.2.1 Product Transportation**

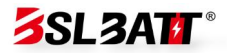

1. In order to keep the equipment in a better protective state, it is recommended to transport it with packaging;

2. Equipment transportation must be carried out according to the requirements marked on the packaging to prevent personal injury and equipment damage;

3. Railway and air transportation are not recommended for energy storage batteries. Speed limit requirements for land transportation: 80km/h on flat roads and 60km/h on rugged roads. If there is a conflict, please follow local traffic regulations.

#### 3.2.2 Product handling

1. When using a forklift to move the equipment, make sure the forklift has sufficient load capacity and make sure the center of gravity of the equipment falls between the forklift's feet to prevent personal injury and equipment damage;

2. For transportation with batteries, the forklift load-bearing capacity needs to be  $\geq$  3t; for transportation without batteries, the forklift load-bearing capacity needs to be  $\geq$ 1.5t;

3. The recommended fork and knife length is  $\geq$  1.5m, width is 80cm~160cm, and thickness is 25mm~70mm.

29

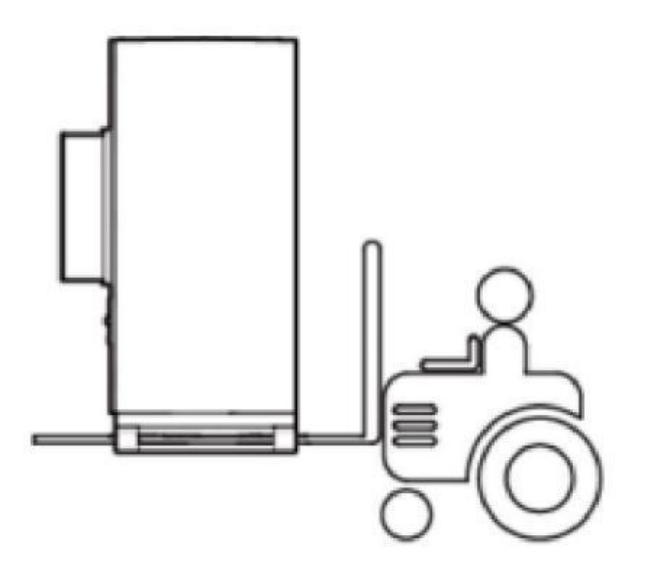

Figure 3.2.2- Schematic diagram of transportation

#### **3.3 Installation Environment**

The installation layout of the energy storage system must meet the fire protection distance or firewall requirements specified by local standards, including but not limited to " GB 51048-2014 Design Specifications for Electrochemical Energy Storage Stations " and "NFPA 855 Standard for the Installation of Stationary Energy Storage Systems". The energy storage system is only suitable for outdoor scenarios and requires outdoor layout, not indoor layout. The general requirements for site selection are as follows:

1. The installation location should be higher than the highest historical water level in the area. The distance to the airport, landfill, river bank or dam should be  $\geq 2$ km.

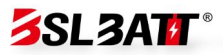

2. Choose a well-ventilated place. When the equipment is running, do not block the vents and cooling system to prevent high temperature fire. There should be enough installation space to ensure that surrounding equipment will not be affected by the heat generated by the product; the installation location should ensure that there is enough space for external wiring. It should have convenient transportation conditions and reliable fire suppression system equipment.

3. The installation location should be far away from fire sources, and flammable and explosive items should not be placed around the equipment. If the equipment is installed in a place with lush vegetation, in addition to routine weeding, the ground under the equipment needs to be hardened to prevent weeds from growing.

4. Do not install the energy storage system outdoors in salt-damaged areas to prevent equipment corrosion and fire. Salt-damaged areas refer to areas within 2 km from the coast or affected by sea breeze.

5. The energy storage system must be equipped with protective measures such as fences and walls, and safety warning signs must be erected for isolation to prevent unauthorized personnel from entering during equipment operation, which may cause personal injury or property loss.

6. The equipment should be installed in an area away from liquids. It

31
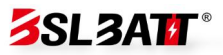

should not be installed below water pipes, air outlets, or other locations where condensation water is likely to form. It should not be installed below air conditioning outlets, vents, computer room outlet windows, or other locations that are prone to water leakage to prevent liquid from entering the interior and causing a short circuit in the equipment.

# illustrate

When the safety distance of the selected site cannot meet the requirements of relevant national standards, it is recommended to re-select the site. The site selection should avoid scenarios that are not recommended by industry standards and regulations, including but not limited to the following areas, regions and places:

1. Areas with strong vibration, strong noise sources and strong electromagnetic field interference.

2. Places that generate or have dust, oil smoke, harmful gases, corrosive gases, etc.

3. Places where corrosive, flammable, or explosive items are produced or stored. Areas subject to explosion hazard.

4. Places with existing underground facilities: crowded places, high-rise buildings, underground buildings.

5. Unfavorable geological conditions such as rubber soil, soft soil layers, and ground that is prone to water accumulation and sinking.

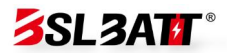

6. Within the boundaries of mining subsidence (dislocation) areas. Areas that may be flooded after the dam or embankment fails.

7. Earthquake faults and earthquake zones with a fortification intensity higher than 9 degrees. Areas with direct hazards such as debris flows, landslides, quicksand, and karst caves.

8. Important water supply source sanitary protection areas.

9. Historical relics and historic sites protection areas.

If there is no more suitable site, it is recommended to install a fire wall with a fire resistance of not less than 3h for safety protection, while considering the space requirements for equipment transportation, installation, maintenance, etc. It is recommended to refer to T/CEC 373-2020: The length and height of the fire wall should exceed the outer contour of the energy storage cabinet by 1m each.

### 3.4 Preparation before installation

1. Before installing the product, check whether the product is intact. If any damage is found, please keep the evidence and contact the equipment manufacturer.

2. If you are sure that there is no abnormality with the product, please check according to the delivery list to see whether the accessories are complete.

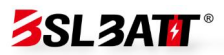

3. Users are required to prepare relevant installation tools before installation.

| Serial<br>number | Inspection items                | Treatment measures                    |
|------------------|---------------------------------|---------------------------------------|
| 1                | Check whether the fasteners     | If it is loose, tighten the screws    |
| I                | are tightened.                  | again.                                |
| 2                | Whether the space               | If there is insufficient space, it is |
|                  | environment meets the           | recommended to redesign and           |
|                  | installation size requirements. | install.                              |
|                  | Check whether the air duct is   | If there is any foreign matter,       |
| 3                | unobstructed and free of        | please clean it up. If it is not      |
|                  | foreign matter.                 | smooth, eliminate the cause.          |
|                  |                                 |                                       |

Table 3.4-1 Installation inspection

| Serial<br>number | name                        | quantity     | Remark                |
|------------------|-----------------------------|--------------|-----------------------|
| 1                | Energy storage<br>converter | 1 set        | Including cabinet key |
| 2                | User Manual                 | 1            |                       |
| 3                | Certificate                 | 1<br>serving |                       |

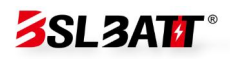

| 4 | Factory inspection | 1            |  |
|---|--------------------|--------------|--|
|   | report             | serving      |  |
| 5 | Packing List       | 1<br>serving |  |

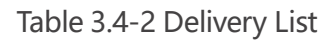

| Serial<br>number | Tool Name          | legend |
|------------------|--------------------|--------|
| 1                | Insulating gloves  |        |
| 2                | Protective glasses |        |
| 3                | Insulated shoes    | Ð      |
| 4                | Work clothes       |        |
| 5                | helmet             |        |
| 6                | screwdriver        | 11     |
| 7                | Wire strippers     | ×      |
| 8                | Hydraulic pliers   | 4      |
| Serial<br>number | Tool Name          | legend |

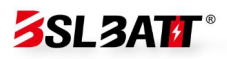

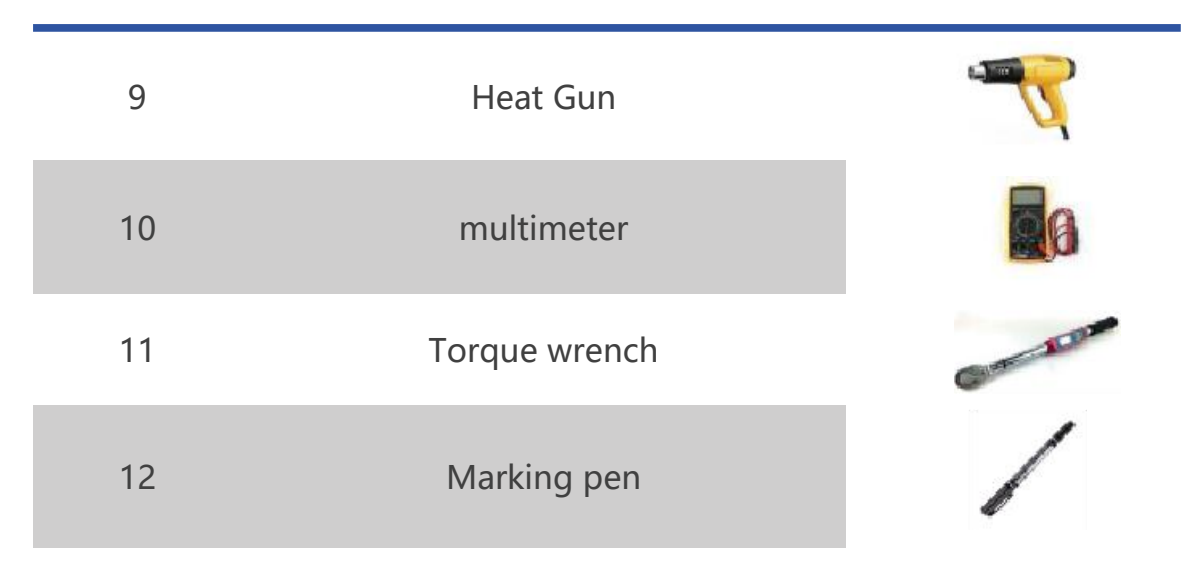

Table 3.4-3 Installation tool preparation

## **3.4 Foundation Engineering Installation**

In the energy storage inverter installation project, the "GB55003-2021 General Specification for Building and Municipal Foundations" is followed. Site preparation is carried out first, and then basic engineering construction is carried out, including concrete foundation, drainage trough, wire trough construction and guardrail installation, which correspond to foundation construction, drainage system, electrical wiring and enclosure structure facilities respectively.

During construction, all materials, components and equipment must be inspected and accompanied by inspection reports. At the same time, each process shall carry out self-inspection and handover quality inspection. Concealed works must be inspected and documented before concealment. After the basic works are inspected and accepted, the

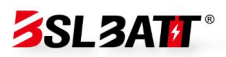

installation of the energy storage converter cabinet will proceed, involving transportation, positioning, electrical connection and installation of auxiliary equipment. After the entire installation process is completed, the energy storage converter cabinet needs to pass the commissioning test and final acceptance to ensure that the system meets the design requirements and performance standards.

**Note:** Before installing the energy storage converter cabinet, it is necessary to follow the specific local construction standards.

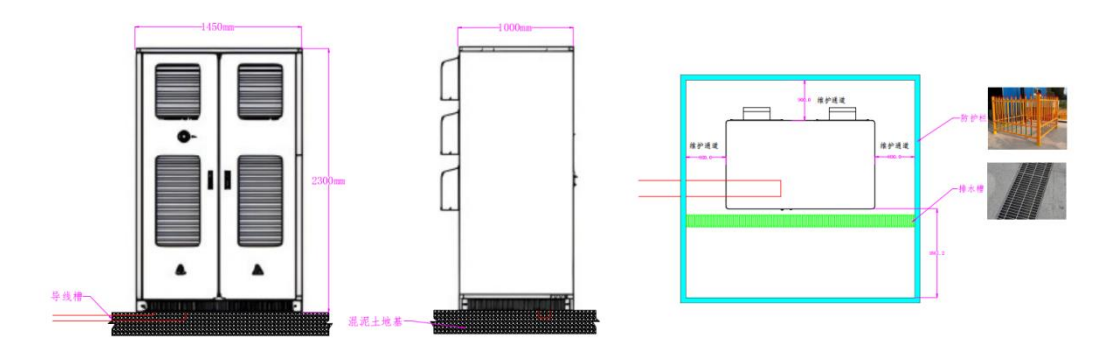

Figure 3.4 Foundation Engineering

## **3.5 Mechanical Installation**

The first step is to make sure that the product is normal and all accessories are complete, and then refer to the following suggestions for mechanical installation:

1. Select the equipment installation location in advance according to the product size, and do a good job of positioning and fixing; the recommended foundation is shown in Figure 3.5-1.

**SL3AT** 

2. Refer to the product weight and select an installation location that has sufficient load-bearing strength;

3. The grounding point is reliable and the grounding resistance is guaranteed to be less than  $4\Omega$ .

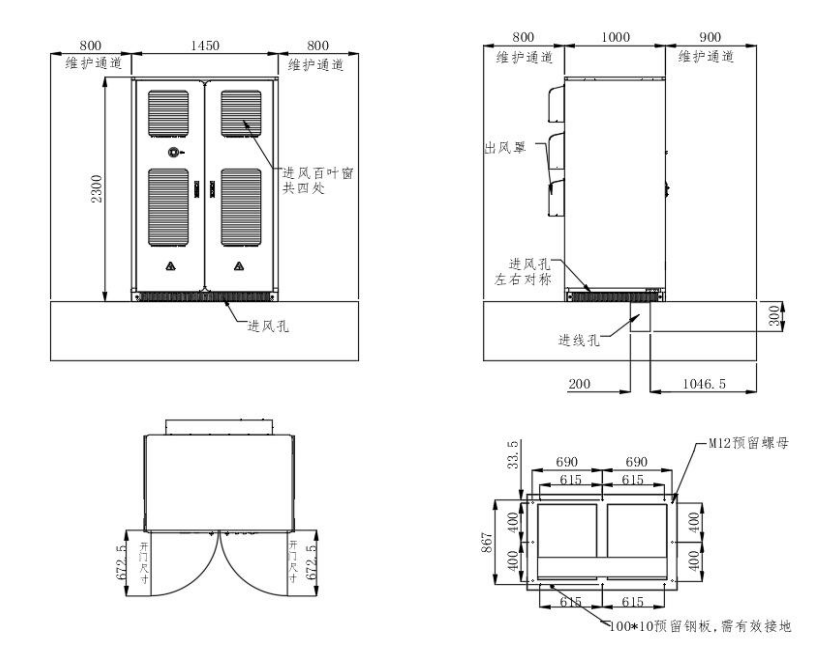

Figure 3.5-1 Installation reference diagram

**Note:** The actual dimensions of the device are subject to delivery.

The second step is to remove the bottom panel of the equipment after removing the wooden box. Keep the removed panel and screws away and reinstall them after the equipment is in place.

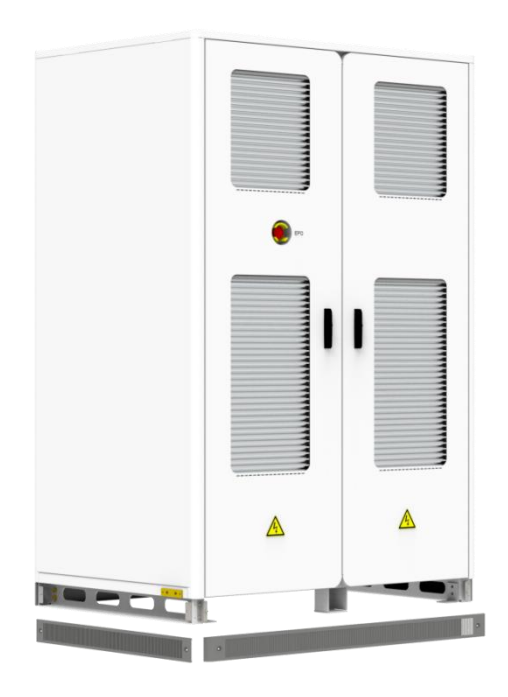

Figure 3.5-2 Schematic diagram of the bottom panel of the equipment

The third step is to use a forklift to place the equipment on the foundation, align the equipment fixing holes with the embedded nuts on the foundation, and tighten them with M16X40 bolts.

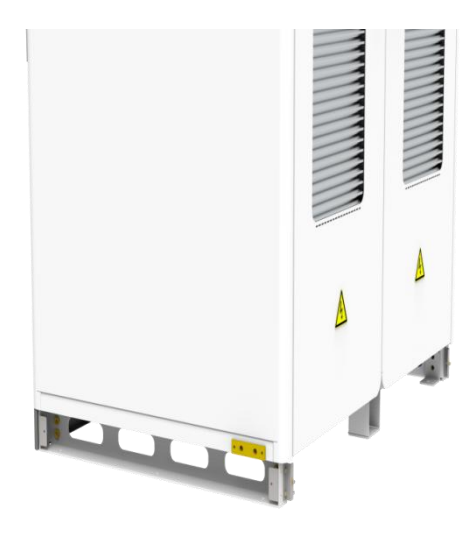

Figure 3.5-3 Schematic diagram of bolt tightening at the bottom of the equipment

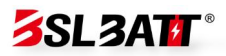

## **3.6 Electrical installation**

The energy storage converter cabinet adopts an integrated structure, and the wiring between the internal modules has been completed. Only the electrical cables for the AC side and external communication need to be installed on site. According to the product power and cable specifications, a wiring reference is provided as shown in Table 3.6.1. The selection of cable diameter should comply with local cable standards. Factors affecting cable selection include: rated current, cable type, laying method, ambient temperature and maximum acceptable line loss.

| Model    |                 | Noutral  | Cround   | Positive and negative |
|----------|-----------------|----------|----------|-----------------------|
| capacity | AC cable        | Neutral  | Ground   | DC cables             |
| 100 kW   | ≥3*50mm²        | ≥50mm²   | ≥25mm²   | ≥2*50mm2              |
| 125kW    | ≥3*70mm²        | ≥70mm²   | ≥50mm²   | ≥2*50mm2              |
| 125kW*2  | ≥ 3 * 70<br>mm² | ≥ 70 mm² | ≥ 50 mm² | ≥ 2* 50 mm2           |
| 125kW*3  | ≥3*70mm²        | ≥70mm²   | ≥50mm²   | ≥2*50mm2              |
| 125kW*4  | ≥3*70mm²        | ≥70mm²   | ≥50mm²   | ≥2* 50 mm2            |

Cable diameter comparison table

Table 3.6.1

**Danger:** When performing electrical installation, you can refer to the following suggestions:

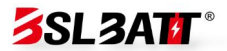

1. Before wiring, check that all switches in the equipment are in the off state and ensure that the equipment is not powered;

2. Disconnect the power grid switch before wiring to ensure that the cables are not energized;

3. Make sure the phase sequence of the cables is correct. You can add yellow, green, red, and black insulation sheaths or logos to distinguish them to prevent incorrect phase sequence.

4. The connection between the cable terminal and the copper busbar needs to be tightened, and the screw length should be moderate to avoid affecting insulation and tightening;

5. Lay communication cables and power cables separately as much as possible, and ensure that the insulation layer of the cables is not damaged during the laying process;

6. The grounding cable must be reliably connected to the grounding copper busbar, and the cable cross-sectional area must meet the design requirements;

7. All AC cables must enter the device through the inlet and outlet holes at the bottom of the device and then be connected to the corresponding phase sequence;

8. After wiring is completed, use fireproof mud to seal the wiring gaps to prevent external insects and rodents from entering and damaging

41

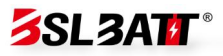

equipment or cables.

In order to prevent the terminal from loosening due to force, causing poor contact, increased contact resistance, and heat generation, etc., it is necessary to ensure that the bolts tightening the terminal meet the torque requirements listed in Table 3.6.2:

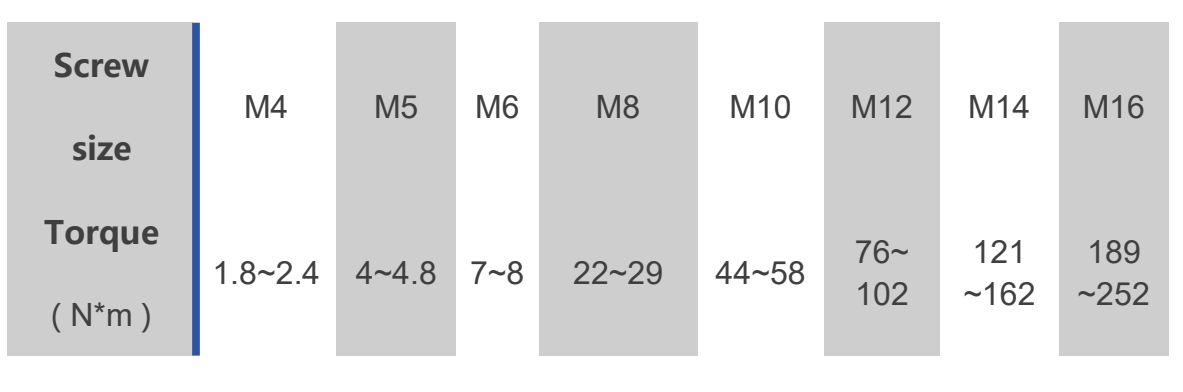

|  | Wiring | torque | requirement table |
|--|--------|--------|-------------------|
|--|--------|--------|-------------------|

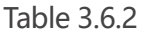

The inlet and outlet of the energy storage converter cabinet are bottom-in and bottom-out. After removing the switch baffle, as shown in Figure 3.6.3, the A/B/C/N copper busbars at the lower end of the switch are reserved with  $\varphi$ 11mm and  $\varphi$ 13mm openings for customer wiring, or holes can be opened according to the size required by the customer; the protective ground wire is connected to the PE copper busbar, and the equipment grounding impedance meets the national standard GB 50054 and local electrical standards.

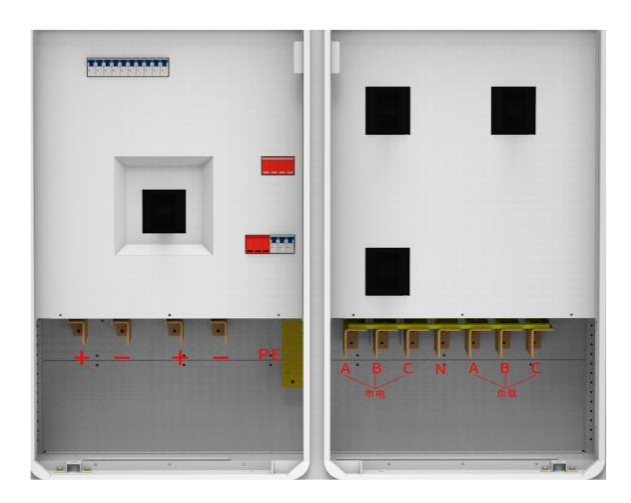

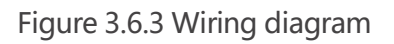

The following is a schematic diagram of the installation of terminals and

fixing screws when wiring the system power cables:

The cable and copper bus connection specifications are as follows

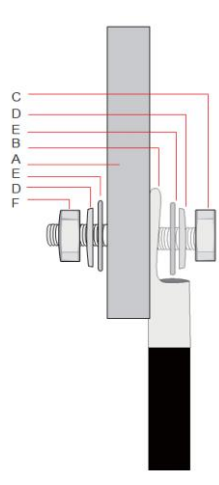

| 序号 | 名称   |
|----|------|
| A  | 铜排   |
| В  | 接线端子 |
| С  | 螺钉   |
| D  | 弹垫   |
| E  | 大平垫  |
| F  | 螺母   |

Figure 3.6.4 Terminal block installation

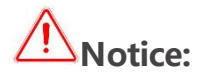

1. When using copper core cables or copper clad aluminum cables, please use copper terminal blocks.

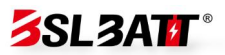

2. When using aluminum alloy cables, please use copper-aluminum transition terminals, or aluminum terminals with copper-aluminum transition gaskets.

## 3.7 Check after installation

After installation, the following items must be checked and measured again to avoid equipment damage and property loss.

| Serial | Inspection items                                                               |  |  |  |
|--------|--------------------------------------------------------------------------------|--|--|--|
| number |                                                                                |  |  |  |
| 1      | Before measuring, disconnect the battery side and electrical side              |  |  |  |
| I      | switches to ensure that the energy storage device is not energized.            |  |  |  |
|        | The positive and negative poles of the system are connected                    |  |  |  |
|        | correctly and the AC phase sequence is correct and has been                    |  |  |  |
| 2      | tightened.                                                                     |  |  |  |
|        | Measure the resistance between the three phases, which should be               |  |  |  |
|        | in the megohm level. If it is K level or smaller, check the circuit.           |  |  |  |
| C      | The external control cables, grounding cables, and communication               |  |  |  |
| 3      | cables are fastened.                                                           |  |  |  |
| 4      | The grounding wire resistance is less than $4\Omega$ , and the cable is intact |  |  |  |
| 4      | without damage or cracks.                                                      |  |  |  |
| F      | Clean the installation area and make sure no tools or foreign                  |  |  |  |
| 5      | objects are left in the installation area.                                     |  |  |  |

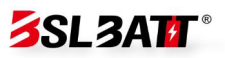

Use fireproof mud to seal the gaps between cables to prevent small animals from entering.

Table 3.7

6

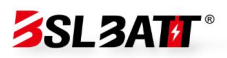

# 0 4 Startup and debugging

### 4.1 Check before power on

1. Check whether the circuit breaker in the energy storage converter cabinet is in the disconnected state;

2. Check whether the connection terminals of all communication and power supply cables are connected reliably;

3. Check whether the communication, power supply wiring harness and power cables of the energy storage converter cabinet are connected correctly;

4. Check whether there are any problems with all communication connections between the modules in the energy storage converter cabinet and the integrated display and control machine.

### 4.2 Check before starting

Before operating the product, please ensure that the product has been installed in accordance with the specifications and conduct a comprehensive and detailed inspection of the machine to ensure that all indicators meet the requirements before starting the machine.

1) Appearance inspection:

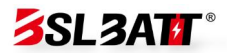

a. The appearance of the equipment is intact, without damage, rust or paint peeling. If there is paint peeling, please repaint it;

b. Equipment labels must be clearly visible and damaged labels must be replaced in a timely manner.

2) Grounding check:

The box has a grounding point and is grounded securely; the grounding conductor inside the box is reliably connected to the grounding copper bar of the box.

3) Cable inspection:

a. The cable protective layer is intact and has no obvious damage;

b. The terminal is manufactured in accordance with the specifications and the connection is firm and reliable;

c. The labels on both ends of each cable should be clear and unambiguous. The wiring should comply with the principle of separation of strong and weak electricity. A margin should be left at the bends and the cables should not be tightened.

d. The cable installation bolts have been tightened and the cables are not loose when pulled; the cable holes have been sealed.

4) Copper bar inspection:

The copper bar has no obvious cracks or deformation, the screws at the

47

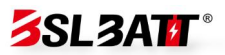

overlap are tightened, the markings are not misplaced, and there is no debris on the copper bar.

Component inspection:

The circuit breakers are in the open position; the lightning arrester indicator is green.

**Note:** Wear insulating gloves when operating.

### 4.3 Boot steps

The product startup and operation process is as follows:

1. Use a multimeter to confirm that the grid voltage is within the predetermined range ( $400V \pm 10\%$ );

2. Refer to Figure 4.3, close the transformer pre-charging switch, auxiliary power switch, close the QF3 mains switch, complete the transformer soft start, close the QF1 load switch, and close the QF4 DC switch;

3. Click the switch on the HMI touch screen to enable all modules, and click System Start;

4. Set the converter parameters in the "System" -> "Parameter Setting" interface, and select the required operation mode (manual mode, peak shaving and valley filling, backup mode) in the "System" -> "Operation

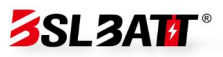

Mode" interface;

5. Enable all modules on the "Switch" page of the touch screen and click "Inverter On" to complete the startup .

**Note:** When using the QF2 bypass switch for equipment maintenance, remember to disconnect the QF1 load switch first.

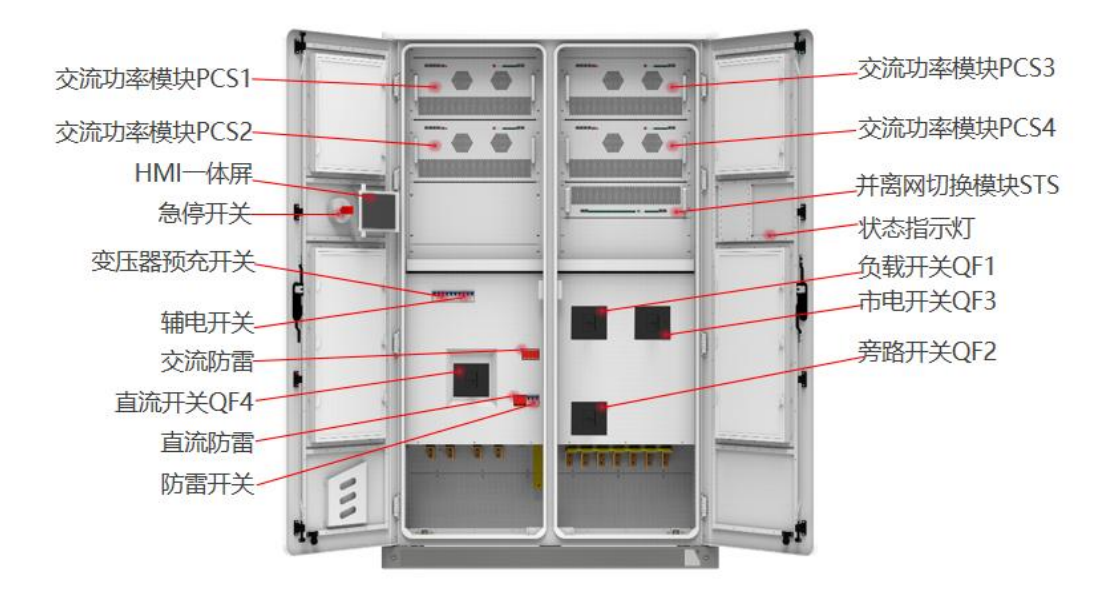

Figure 4.3 Switch position diagram

## 4.4 Trial operation

After the electrical installation of the equipment is completed, in order to ensure the stable operation of the system, professional electrical technicians are required to power on and set the operating mode and parameters for the first startup:

1. Set the device control mode to "manual mode" and set the active power to 5%;

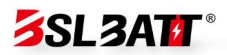

2. Turn on the air conditioner in "Data" -> "Environmental Monitoring", enable all modules in the "Switch" interface, and click "System On";

3. Observe the parameters of the PCS, battery and air conditioner on the screen during operation. If there is any abnormality, stop the machine for inspection in time;

4. Run for 0.5 hours;

5. Set the active power to -5%. At this time, the battery is charged at 5% of the system's rated power.

6. Observe the parameters of the PCS, battery and air conditioner on the screen during operation. If there is any abnormality, stop the machine for inspection in time;

7. Run for 0.5 hours;

8. After completing the 1-hour trial run without any abnormalities, shut down the system in the "Switch" interface;

9. According to the project background and requirements, you can select local manual power control mode, automatic peak shaving and valley filling mode or backup mode for formal operation. Just click "System Startup" on the system interface.

### 4.5 Normal shutdown

50

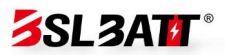

When the product needs daily maintenance, it needs to be shut down.

The normal shutdown operation of the product is as follows:

1. Click the touch screen switch interface and click "System Shutdown";

2. Refer to Figure 4.3, disconnect the system transformer pre-charging switch, auxiliary power switch, open QF1 load switch, and open QF4 DC switch;

3. Wait for the bus discharge to end, the touch screen to go out, and the device to shut down.

### 4.6 Emergency shutdown

When the product fails or an emergency situation requires emergency shutdown, you can perform the following emergency shutdown operations:

1. Press the emergency shutdown button "EPO";

2. Refer to Figure 4.3 and disconnect all auxiliary power switches and AC and DC molded case switches of the system;

3. After confirming that the fault or danger has been eliminated and operation is required, reset the EPO button.

## illustrate:

After pressing the "EPO" emergency shutdown button, you need to turn off the AC molded case switch, auxiliary power switch, and DC molded

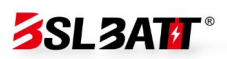

case switch, and wait for 10 minutes before turning on the machine!

# **0 5Run and Operation**

## 5.1 Human-machine interface

After the system is powered on, the LCD touch screen enters the startup interface. After 30 seconds, the startup interface disappears and the system enters the "Home" interface. As shown in Figure 5.1, the home interface displays the system's real-time power, voltage, current, power generation, operating mode, working status and other information.

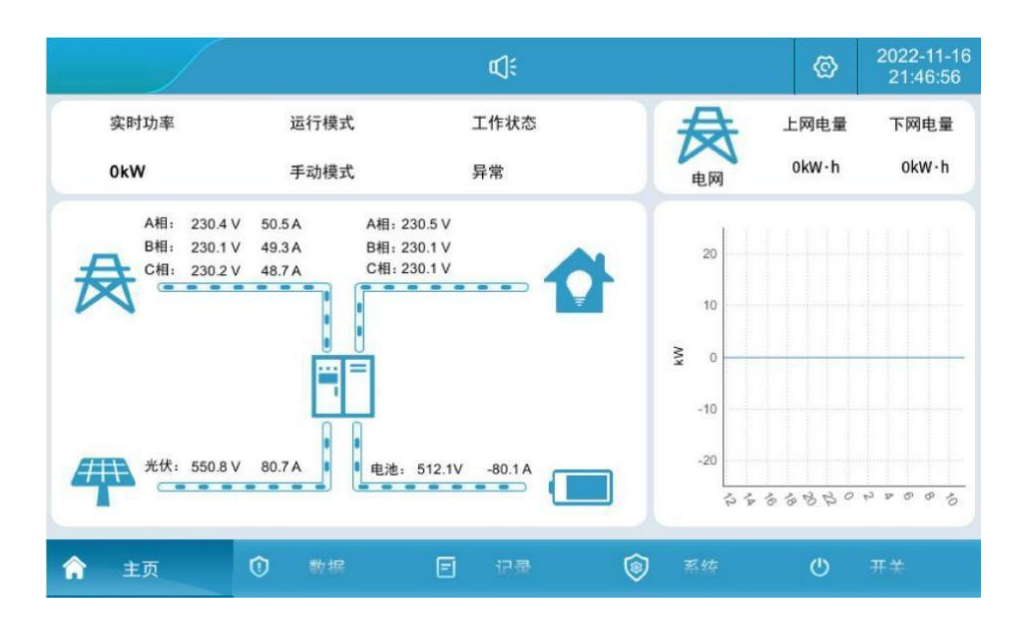

Figure 5.1 Main page

Each menu expands items:

HMI display and control integrated screen menu table

| Serial Menu Menu Items Parameter function |  |
|-------------------------------------------|--|
|-------------------------------------------|--|

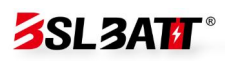

| number | Name   |                  |                                     |
|--------|--------|------------------|-------------------------------------|
|        |        |                  | Display the system's operating      |
| 1      | Home   | none             | status and the current day's charge |
|        |        |                  | and discharge curve                 |
|        |        | Real-time data   | Display of all analog data of       |
| 2      | data   |                  | converter                           |
| ۲      | uutu   | Real-time        | Inverter working status and switch  |
|        |        | status           | status display                      |
| Serial | Menu   | Menu Items       | Parameter function                  |
| number | Name   | Mena Items       | rarameter function                  |
| 2      | data   | Real-time alerts | Current system alarm information    |
|        |        | Battery data     | Battery data display and battery    |
|        |        |                  | on/off settings                     |
| ۷      |        | Environmental    | Dynamic environment monitoring      |
|        |        | Monitoring       | display and air conditioning        |
|        |        |                  | parameter setting                   |
|        | Record | Historical       | Display historical alarm records    |
| 3      |        | alarms           |                                     |
| 5      |        | Operation log    | Display operation log               |
|        |        | Data Report      | Export History                      |
| Л      | system | System           | Display system information          |
| 4      |        | Information      | uspiay system mormation             |

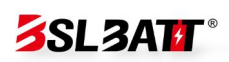

|   |           | Operation<br>Mode                 | System operation mode settings      |
|---|-----------|-----------------------------------|-------------------------------------|
|   |           | Parameter                         | Converter and battery parameter     |
|   |           | settings                          | settings                            |
|   |           | Factory settings                  | Device manufacturer settings        |
|   |           | System<br>Upgrade                 | System software upgrade             |
|   |           | Communication<br>Settings         | Perform communication settings      |
| 5 | switch    | System switch                     | System startup and shutdown         |
|   |           |                                   | ① The first indicator from top to   |
| 6 | HMI       | HMI left side<br>Indicator Lights | bottom is the power indicator:      |
|   | Indicator |                                   | when the HMI touch screen is        |
|   | Lights    |                                   | powered normally, the green light   |
|   |           |                                   | flashes;                            |
|   |           |                                   | ② The second indicator from top     |
|   |           |                                   | to bottom is the status indicator:  |
| 7 |           | HMI left side                     | when there is a system fault, the   |
| Ι | Lights    | Indicator Lights                  | green indicator light is off; when  |
|   | LIGHTS    |                                   | there is no system fault, the green |
|   |           |                                   | indicator light is always on;       |

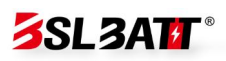

|        |                  |                  | ③ The third indicator from top to                 |
|--------|------------------|------------------|---------------------------------------------------|
|        |                  |                  | bottom is the fault indicator: when               |
|        | HMI              |                  | there is a fault in the system, the               |
| 8      | Indicator        | HIMI IETT SIDE   | red indicator flashes; when there is              |
|        | Lights           | Indicator Lights | no fault in the system, the red                   |
|        |                  |                  | indicator is off (flashing frequency              |
|        |                  |                  | once every 1s)                                    |
| Serial | Menu             |                  |                                                   |
| number | Name             | Menu Items       | Parameter function                                |
|        | _                |                  | <ol> <li>When the system is in standby</li> </ol> |
| 9      | System           | Status Indicator | mode and there is a fault, the                    |
|        | lights           |                  | system light turns red.                           |
|        |                  |                  | ②When the system is running and                   |
| 10     | System<br>lights | Status Indicator | there is no fault, the system light is            |
|        |                  |                  | green.                                            |
|        |                  |                  | ③When the system is running and                   |
| 11     | System           | Status Indicator | there is a fault, the system light                |
|        | lights           |                  | turns yellow.                                     |
|        | <b>C</b>         |                  | ④When the system is in standby                    |
| 12     | System           | Status Indicator | mode and there is no fault, the                   |
|        | lights           |                  | system light will not light up.                   |

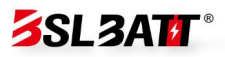

## **5.2 Power on/off operation**

1、System start: Refer to Figure 4.3, close the transformer pre-charging switch, auxiliary power switch, close the QF3 mains switch, complete transformer soft start, close the QF1 load switch, and close the QF4 DC switch.

2、Set the converter parameters in the "System" -> "Parameter Setting" interface, select the required operation mode in the "System" -> "Operation Mode" interface, and select the grid-connected and control modes manual, peak shaving and valley filling, and backup mode.

|               | ſ.           |      | đ   | <b>1</b> : |        |      | ø           |   |
|---------------|--------------|------|-----|------------|--------|------|-------------|---|
| 系统信息          | 系统控制<br>并离网: | 井网   |     | -          | 并高网切换: | 计划触发 |             | * |
| • Effet       | 并网模式:        | PQ   |     | Ŧ          | 离网模式:  | VF   |             | * |
| C。参数设置        | 控制模式:        | 手动模式 | ¢   | *          | 电网:    | 市电   |             | * |
| ₫. 厂家设置       | 自动模式         |      |     |            |        |      |             |   |
| 🖋 系统升级        | 對峰項子         | ŧ][  | 后备机 | 武          | 侍沛加    |      | 特添加         |   |
| o Milita      |              |      |     |            |        |      |             |   |
| <b>1</b> + 17 | 0 *          | HE.  | e   | e a        | ⑦ 系数   | it ( | <b>0</b> π≭ |   |

Figure 5.2-1 Operation mode interface

3. Enable all modules on the "Switch" page of the HMI integrated screen (you can also enable some modules as needed), click "System On", and the normal startup time is about 30 seconds, as shown in Figure 5.2-1.

4. Inverter shutdown: When the inverter is running, click "Inverter shutdown", as shown in Figure 5.2-2;

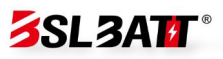

5. Disconnect all AC and DC switches and auxiliary power switches of

AC energy storage cabinets, DC photovoltaic cabinets, and battery cabinets.

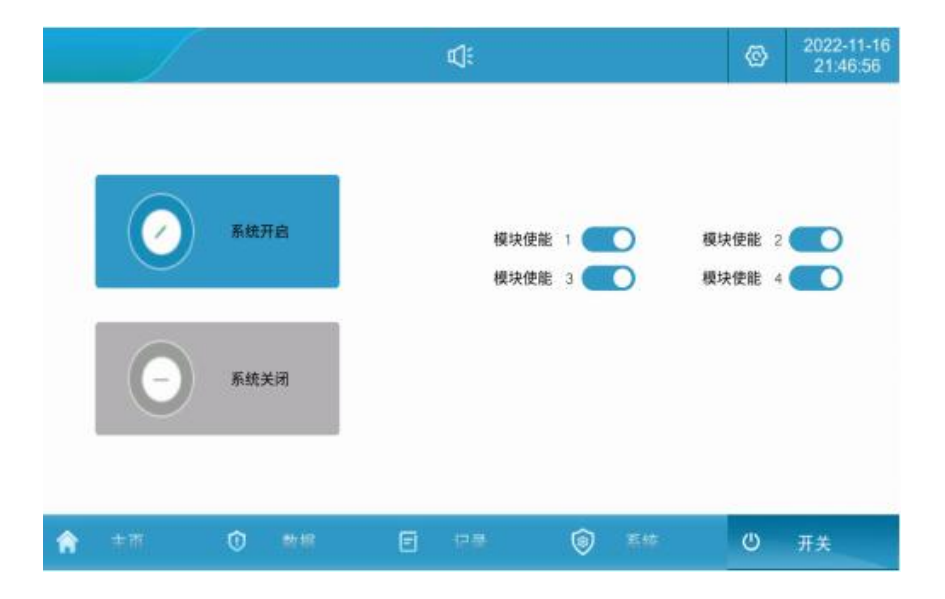

Figure 5.2-2 Power on/off interface

# **5.3 Communication Settings**

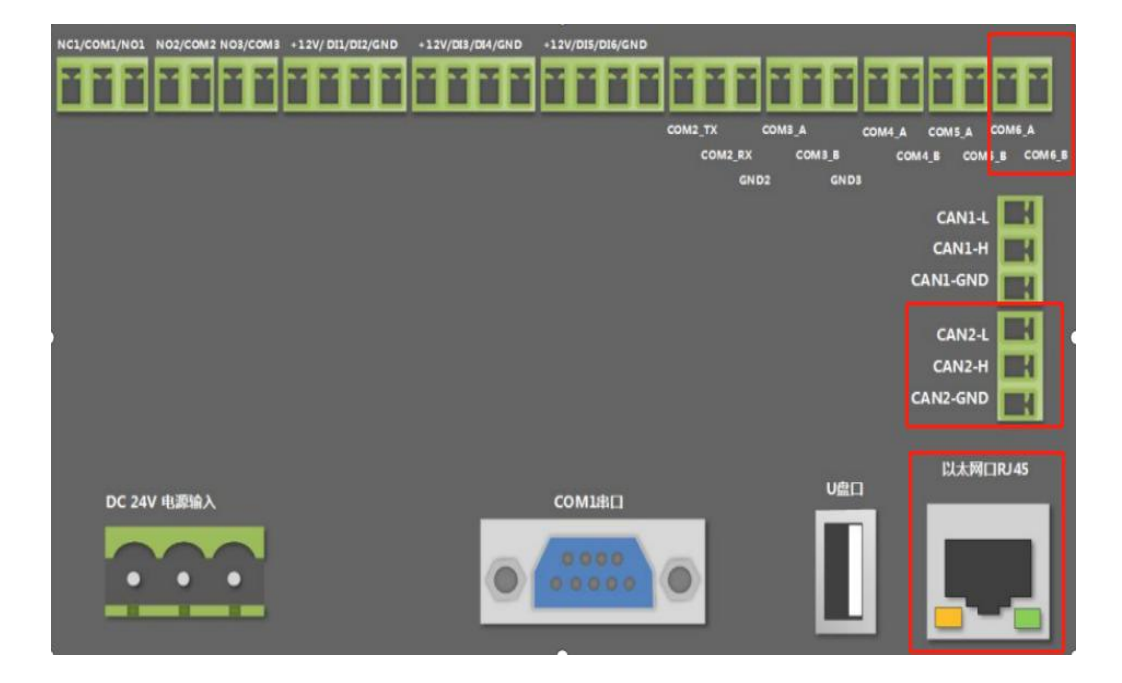

Figure 5.3-1 Communication check

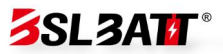

**Note:** Communication settings refer to the communication protocol settings between the HMI integrated screen and the battery BMS, and between the LCD touch screen and the EMS background.

1. Check that the battery BMS communication line has been connected to the CAN2\_H and CAN2\_L terminals on the back of the touch screen;

2. Check that the backend EMS communication line has been connected to the terminals COM6\_A and COM6\_B on the back of the touch screen or to the network port;

3. Click "System" -> "Communication Settings" on the HMI integrated screen to enter the communication settings interface.

4. Battery BMS communication settings: Set the CAN baud rate to 250k bps;

5. Backstage EMS communication setting 1: If RS485 communication is used, set the local address corresponding to the communication panel to 1. If multiple energy storage systems are connected to the backstage slave address, they cannot be repeated;

59

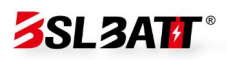

|     |            |                            |          | Ø      |     |            |      |         | Ø  | 2022-11-10<br>21:48:08 |
|-----|------------|----------------------------|----------|--------|-----|------------|------|---------|----|------------------------|
| Ũ   | 系统信息       |                            |          |        | 1   |            |      |         |    |                        |
| Ð   | 运行模式       | RS485波特率:                  | 9600 bps | *      |     | CAN        | 皮特率: | 250k bp | S  | •                      |
|     |            | 本机从地址:                     | 1        |        | 1   | 本地主        | 地址:  |         | 1  |                        |
| 6   | 参数设置       |                            |          |        |     | _          |      |         |    |                        |
| ส   | 厂家设备       | 地址:                        | 192      |        | 168 |            | 1    | 1       | 10 | 0                      |
| 610 | / mode     | 网络掩码:                      | 255      |        | 255 |            | 255  |         | 0  |                        |
| *   | 系统升级       | 网关:                        | 192      |        | 168 |            | 1    |         | 1  |                        |
| 0   | 通讯设置       |                            | 设计       | 置      |     |            |      |         |    |                        |
| 6   | <b>中</b> 市 | <ol> <li>(1) 数1</li> </ol> | # F      | ने स्ट | æ   | <b>(a)</b> | 系统   |         | ¢  | 开关                     |

Figure 5.3-2 Communication settings interface

6. Backstage EMS communication settings 2: If Ethernet communication is used, the energy storage system will be used as the server. The default host address is: 192.168.1.100. Set the local address corresponding to the communication panel to 1 and the server port to 502. If multiple energy storage systems are connected to the backstage IP address, they cannot be repeated. After modifying the IP address, click the Set button to configure the IP address.

|               |          |     | ¢      | ]ŧ            |    |    |          | ©   | 2022-11-16<br>21:48:08 |
|---------------|----------|-----|--------|---------------|----|----|----------|-----|------------------------|
| ₲ 系统信息        | RS485波特3 |     | 提      | <b>.</b><br>示 |    |    | 250k bps | 8   | *                      |
| ④ 运行模式        | 本机从地址:   |     |        |               |    |    |          | 1   | _                      |
| [] 参数设置       | 地址:      | 确认  | 人配置    | 置IP地          | 址! |    |          | 100 | 1                      |
| <b>亂</b> 厂家设置 | 网络掩码:    | 取消  |        | đ             | 角认 | 55 |          | 0   |                        |
| Я 系统升级        | 网关:      | 192 | 1      | 168           | 1  | 1  |          | 1   |                        |
| ③ 通讯设置        |          | 设计  | Ľ      |               |    |    |          |     |                        |
| <b>合</b> 主西   | ① 動根     | E   | -<br>- | - 8           | 6  | 系统 |          | ወ   | π×                     |

Figure 5.3-3 Address configuration interface

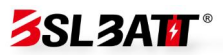

## **5.4 Operation mode settings**

### 5.4.1 Introduction to operation mode

The operation modes of the energy storage converter are divided into the following three types:

1. Grid-connected manual mode: In this mode, the energy storage system is connected to the grid, but the start and stop must be manually operated by the user through the LCD touch screen. The user can adjust the active power, reactive power and power factor of charging and discharging in "Parameter Settings".

2. Automatic grid-connected mode: Applicable to peak-shaving and valley-filling scenarios, the system automatically connects to the grid according to the preset charge and discharge power. In the backup mode application, after the battery is charged to the preset SOC, the mains stops charging.

3. Automatic switching mode between on-grid and off-grid: If the grid is powered off in the on-grid state, the converter will automatically switch to the off-grid mode and maintain a 400V/50Hz three-phase AC voltage output; if the grid is restored in the off-grid state, the converter will automatically switch back to the on-grid mode.

#### illustrate:

61

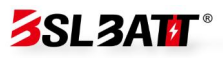

a. The on-grid and off-grid switching can be set to scheduled trigger or unscheduled trigger. If it is set to unscheduled trigger, when the mains power is off, it will automatically switch to off-grid operation, and the system can output a stable 400V/50Hz three-phase AC voltage; when the mains power is on, it will automatically switch to on-grid mode. Set to scheduled trigger: When running in on-grid mode, you can manually switch to off-grid mode. Set "on-grid and off-grid" to "off-grid". When running in off-grid mode, you can manually switch to on-grid mode (assuming the mains power exists). Set "on-grid and off-grid" to "on-grid". The setting interface is as follows:

|   |             |              |      | ¢):  |   |        |      | ଡି |    |
|---|-------------|--------------|------|------|---|--------|------|----|----|
| Û | 系统信息        | 系统控制<br>并离网: | 并网   |      | • | 并离网切换: | 计划触发 |    | •  |
| S | 运行模式        | 并网模式:        | PQ   |      | • | 离网模式:  | VF   |    | •  |
| 6 | 参数设置        | 控制模式:        | 手动模式 |      | • | 电网:    | 市电   |    | •  |
| ß | 厂家设置        | 自动模式         |      |      |   |        |      |    |    |
| R | 系统升级        | 削峰填谷         | ŝ    | 后备模式 |   | 待添加    |      | 待漆 | 加  |
|   | 通讯设置        |              |      |      |   |        |      |    |    |
| â | <b>)</b> 中市 | 0 **         | 7据   | ┏ 记录 |   | ③ 系统   |      | Q  | 开关 |

Figure 5.4.1-1 On-grid and off-grid settings interface

b. In the grid-connected mode, the anti-backflow function can be set to disable or enable. If it is set to enable, the energy storage system power will not be fed back to the grid. If it is set to disable, the energy storage system power can flow into the grid. In the system "System" -> "Parameter Settings" -> "Advanced Settings (Password 888888)" -> "MSTS Parameters" -> "Anti-backflow Enable" setting interface is as follows:

|               |        |      |     | <b>1</b> |     |        |      | 0                | 2022-11-16<br>21:47:32 |
|---------------|--------|------|-----|----------|-----|--------|------|------------------|------------------------|
| 系統信息          | 变流器参数  |      |     | 密码输入     |     | ŕ      |      |                  |                        |
| ④ 运行模式        |        | 888  | 888 |          |     |        |      |                  |                        |
| a exax        |        | 1    | 2   | 3        | ۲   |        |      |                  |                        |
| 44 厂家设置       |        | 4    | 5   | 6        | 0   | 油中     |      |                  |                        |
| <b>⋪</b> 系统升级 |        | 7    | 8   | 9        | 00  | SHEAL  |      |                  |                        |
| ◎ 通讯设置        |        | +/-  | :   |          | 取消  |        |      |                  |                        |
| <b>त</b> ± न  | 0      | 1B   | ۲   | 10 M     |     | ⑤ 系统   |      | Q                | 带先                     |
|               |        |      |     | d:       |     |        |      | ତ                | 2022-11-16<br>21:47:38 |
| 系统信息          | 通用设置   | MD   | C参数 | MAC      | 参数  | MSTS参数 | 保    | 护参数              | $\mathbf{i}$           |
| ④ 运行模式        | 电网侧接线: | 三线制  | ØJ  |          | ▼防  | 逆流使能:  | 禁止   |                  | -                      |
|               | 绝缘阻抗使能 | : 禁止 |     |          | ▼ 绝 | 缘保护阈值: | 禁止使能 |                  |                        |
| Le 参数设直       |        |      |     |          |     |        |      |                  |                        |
| <b>亂 厂家设置</b> |        |      |     |          |     |        |      |                  |                        |
| 🖋 系统升级        |        |      |     |          |     |        |      |                  |                        |
| ◎ 通讯设置        |        |      |     |          |     |        |      |                  |                        |
| ▲ ±市          | (1) #  | 7据   | F   | 记录       |     | 窗 系统   |      | ( <sup>1</sup> ) | 开关                     |

Figure 5.4.1-2 Anti-backflow setting interface

## 5.4.2 Grid-connected manual mode

1. Click "System" -> "Operation Mode" to enter the page shown in Figure 5.4.2-1.

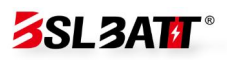

| 5 玄纮信白     | 系统控制  |      |       |        |     |
|------------|-------|------|-------|--------|-----|
| - ANALIANS | 并离网:  | 并网   | ▼ 并离网 | 切换: 计划 | 触发  |
|            | 并网模式: | PQ   | ▼ 离网模 | 式: VF  |     |
| 75 参数设置    | 控制模式: | 手动模式 | ▼ 电网: | 市电     |     |
| 13 厂家设置    | 自动模式  |      |       |        |     |
| ♥ 系统升级     | 削峰填   | 谷后备  | 6模式   | 待添加    | 待添加 |
|            |       |      |       |        |     |

Figure 5.4.2-1 Grid-connected manual mode setting

2. Set the control mode to "Manual Mode" and set the corresponding active power, power factor, and reactive power on the "Parameter Setting" page. The machine will run according to the set values (positive values are for discharge, negative values are for charging). The power setting interface is shown in Figure 5.4.2-2.

|           |          |       | ¢¢   |          | ø   | 2022-11-16<br>21:46:56 |
|-----------|----------|-------|------|----------|-----|------------------------|
| ☞ 系统信息    | 变流器参数    | 电池参数  | 高级设置 | 接入设备     |     |                        |
| ② 法行措式    | MAC模块    |       |      |          |     |                        |
| C 2110024 | 有功功率设置:  | 50.0  | %    | 直流电流设置:  | -   | A                      |
| 【26 参数设置  | 功率因数设置:  | 1.000 | -    | 无功功率设置:  | 0.0 | %                      |
| 亂 厂家设置    | MDC模块    |       |      |          |     |                        |
| * 7410    | 直流源电压设置: | 0.0   | v    | 电池恒流设置:  | 0.0 | A                      |
| 會 系统开级    | 电池恒功率设置: | 0.0   | %    | 光伏限功率设置: | 0.0 | %                      |
| ◎ 通讯设置    |          |       |      |          |     |                        |
| ★ +市      | ① 数据     | Ē     | 记录   | ◎ 系统     | Ċ   | 开关                     |

Figure 5.4.2-2 Power setting interface

3. Enter the "Switch" page and "enable" the power modules as needed (it is recommended to enable all). Finally, click "System On" to confirm.

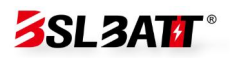

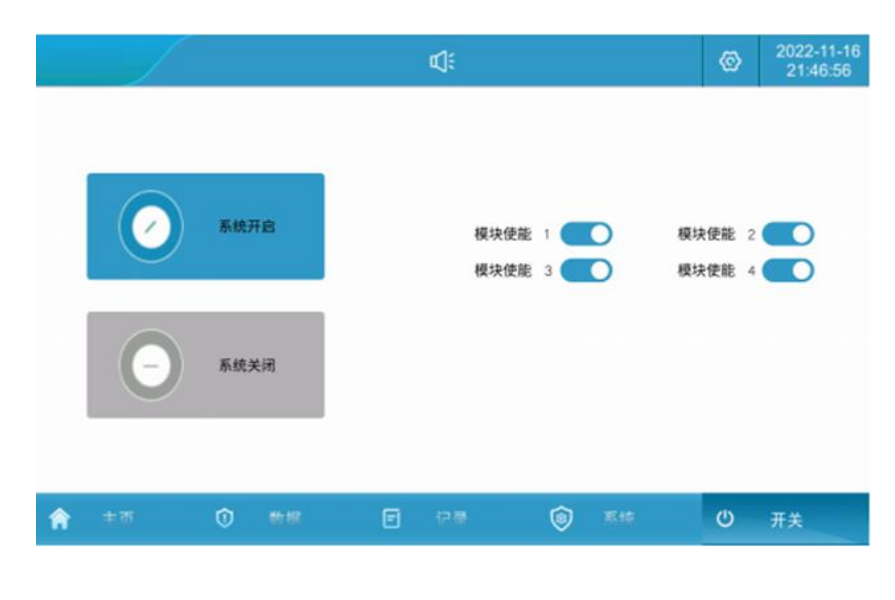

Figure 5.4.2-3 Power on/off interface

## 5.4.3 Grid-connected automatic mode

### Peak shaving and valley filling mode:

1. Click "System" -> "Operation Mode", and click the "Peak Shaving and

Valley Filling" button to enter the settings page;

|               | ¢:                         |                 | ø        | 2023-07-10<br>21:47:14 |
|---------------|----------------------------|-----------------|----------|------------------------|
| ● 系统信息        | 时段:01 时间:00:00~00:00 0% 禁止 | 时段:07时间:00:00~  | 00:00 0% | 6 禁止                   |
| ④ 运行模式        | 时段:02时间:00:00~00:00 0% 禁止  | 时段:08 时间:00:00~ | 00:00 0% | 6 禁止                   |
| [] 参数设置       | 时段:03 时间:00:00-00:00 0% 禁止 | 时段:09时间:00:00~  | 00:00 0% | 6 禁止                   |
| 44. 厂家设置      | 时段:04 时间:00:00-00:00 0% 禁止 | 时段:10 时间:00:00~ | 00:00 0% | 6 禁止                   |
|               | 时段:05 时间:00:00~00:00 0% 禁止 | 时段:11 时间:00:00~ | 00:00 0% | 6 禁止                   |
| Я 系统升级        | 时段:06 时间:00:00~00:00 0% 禁止 | 时段:12 时间:00:00~ | 00:00 0% | 6 禁止                   |
| ◎ 通讯设置        | 修改                         | 完成              |          |                        |
| <b>ते</b> = ज | )<br>() ### E @#           | ⑦ 系统            | Q        | <b>#</b> #             |

Figure 5.4.3-1 Peak shaving and valley filling operation setting interface

2. Click "Modify" to set the peak-shaving and valley-filling operation

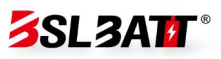

time period and power: set the start and end time, charge and discharge power, and whether to enable in time period 1; click the next item to enter the time period 2 setting, save and exit after completing all time period settings;

| 0 放电         | 00:00 |       | 40 |
|--------------|-------|-------|----|
|              |       | 00:00 | 12 |
| 0 放电         | 00:00 | 00:00 | 1  |
| 0 放电         | 00:00 | 00:00 | 2  |
| 0         放电 | 00:00 | 00:00 | 2  |

Figure 5.4.3-2 Peak shaving and valley filling charging and discharging time setting

#### interface

3. Automatically jump to the following interface and click the Finish

button;

| 1             | ¢:                            |                    | ø     | 2023-07-27<br>15:58:28 |
|---------------|-------------------------------|--------------------|-------|------------------------|
| <b>④</b> 系统信息 | 时段:01 时间:00:00~05:00 -25kW 使能 | 时段:07 时间:00:00~00: | 00 OK | W 禁止                   |
| ④ 进行模式        | 时段:02 时间:07:00~11:00 30kW 使能  | 时段:08 时间:00:00~00: | 00 OK | W 禁止                   |
| C6 参数设置       | 时段:03 时间:11:00~13:00 -40kW 使能 | 时段:09时间:00:00~00:  | 00 OK | W 禁止                   |
| 國 厂家设置        | 时段:04 时间:13:00~15:00 50kW 使能  | 时段:10时间:00:00-00:  | 00 OK | W 禁止                   |
|               | 时段:05 时间:15:00~19:00 -25kW 使能 | 时段:11 时间:00:00~00: | 00 Ok | W 禁止                   |
| W MIRTIR      | 时段:06 时间:19:00~22:00 35kW 使能  | 时段:12时间:00:00~00:  | 00 OK | W 禁止                   |
| ◎ 通讯设置        | 修改                            | 完成                 |       |                        |
| <b>*</b> **   | 0 ## E 0#                     | ● 系统               | Ð     | π#                     |

Figure 5.4.3-3 Peak shaving and valley filling charging and discharging setting

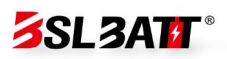

### interface

| ▶ 系统信 | 息<br>系统控制<br>并离网: | 并网   | ¥                    | 并离网切换:    | 计划触发 |     |
|-------|-------------------|------|----------------------|-----------|------|-----|
| € 运行根 | 式 并网模式:           | PQ   | -                    | 离网模式:     | VF   |     |
| 5 参数设 | 置 控制模式:           | 削峰填谷 | •                    | 电网:       | 市电   |     |
| 息 厂家设 | 置自动模式             |      |                      |           |      |     |
|       |                   |      | in the second second | 24 mm 4 m |      |     |
| ₿ 系统升 | 级                 | 填谷   | 后备模式                 | 待添加       | 待消   | 影力口 |

4. Change the "Control Mode" to "Peak Shaving and Valley Filling";

Figure 5.4.3-4 Peak shaving and valley filling control mode

5. This is the automatic mode: Pause, click "Switch" -> "System On" to

complete the local automatic control mode setting.

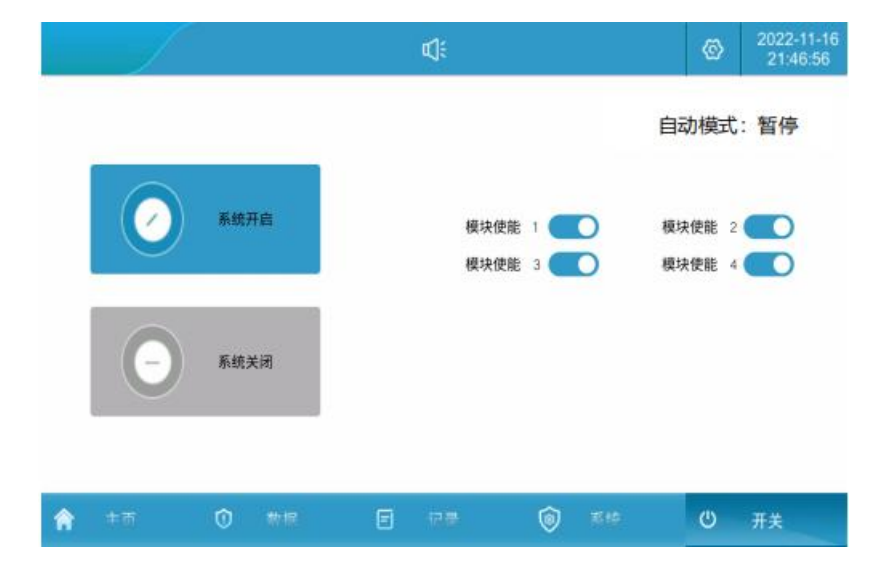

Figure 5.4.3-5 Local control operation mode is turned on

### Fallback mode:
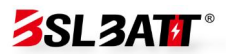

1. Click "System" -> "Operation Mode", and click the "Backup Mode" button to enter the settings page;

a. When setting AC power charging enable: Allow AC power to charge the battery;

b. Battery charging power: Set the required battery charging power value;

c. When AC power charging is prohibited: AC power is not allowed to charge the battery.

d. Generator: When set to enable, the generator is allowed to supply power to the load; when set to disable, the generator is not allowed to supply power to the load.

e. Generator charging: When set to prohibited, the generator is not allowed to charge the battery; when set to enabled, the generator is allowed to charge the AC power (provided that the generator is enabled first).

f. Backup power maintenance SOC: When the battery SOC is discharged to the backup power maintenance SOC setting value, the battery will no longer discharge and the load will be provided by the AC power or diesel engine.

68

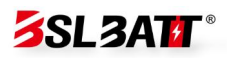

|             |          | ¢    | )i   |         |    | Ø      |
|-------------|----------|------|------|---------|----|--------|
| 系统信息        | 电网:      | 禁止   | *    | 电池充电功率: | -  | 5.0 kW |
| ❀ 后行模式      | 发电机:     | 禁止   | ¥    | 发电机充电:  | 禁止 | -      |
| □ 参数设置      | 备电保持SOC: | 80.0 | 96   |         |    |        |
| 山 厂家设置      |          |      |      |         |    |        |
| ⋪ 系统升级      |          |      |      |         |    |        |
| o Mrre      |          |      |      | 完       | ž. |        |
| <b>*</b> ** | 0 🕬      |      | 98.5 | ③ 系统    | (  | ש##    |

Figure 5.4.3-6 Backup mode setting interface 1

3. When the oil generator is running in reverse mode, disconnect the grid switch, close the oil generator switch, and close the load switch;

a. Click "System" -> "Operation Mode" -> "Grid" and set it to generator;

b. Click the "Backup Mode" button to enter the settings page and set the "Generator" to enable;

c. Set "Battery Charging Power" to the required battery charging power value.

**Note:** After the generator is turned on, it supplies power to the load and charges the battery to the backup power SOC. The system will automatically switch to off-grid operation to supply power to the load. When the mains power is restored, you need to manually disconnect the diesel engine switch, close the mains power switch, set the "grid" to mains power, run the backup mode, and execute the backup mode logic. When the mains power charges the battery to the backup power SOC, it will no

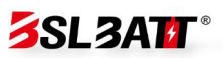

longer charge the battery.

3. Change "Control Mode" to "Backup Mode";

|               |              |       | <b>4</b> |        | Ø                |               |
|---------------|--------------|-------|----------|--------|------------------|---------------|
| ● 系统信息        | 系统控制<br>并离网: | 并网    | Ŧ        | 并离网切换: | 计划触发             | *             |
|               | 并网模式:        | PQ    | -        | 离网模式:  | VF               | •             |
| 75 参数设置       | 控制模式:        | 后备模式  | •        | 电网:    | 市电               | *             |
| § 厂家设置        | 自动模式         |       |          |        |                  |               |
| <b>9</b> 系统升级 | 削峰填          | 谷 后   | 备模式      | 特添加    | 待法               | <sup>然加</sup> |
| 》 通讯设置        |              |       |          |        |                  |               |
| 🏫 + क         | Ô            | *#2 E | 12.8     | (a) हथ | <del>ن</del> (۲) | ##            |

Figure 5.4.3-7 Backup mode setting interface 2

4、This is the automatic mode: Pause, click "Switch" -> "System On" to

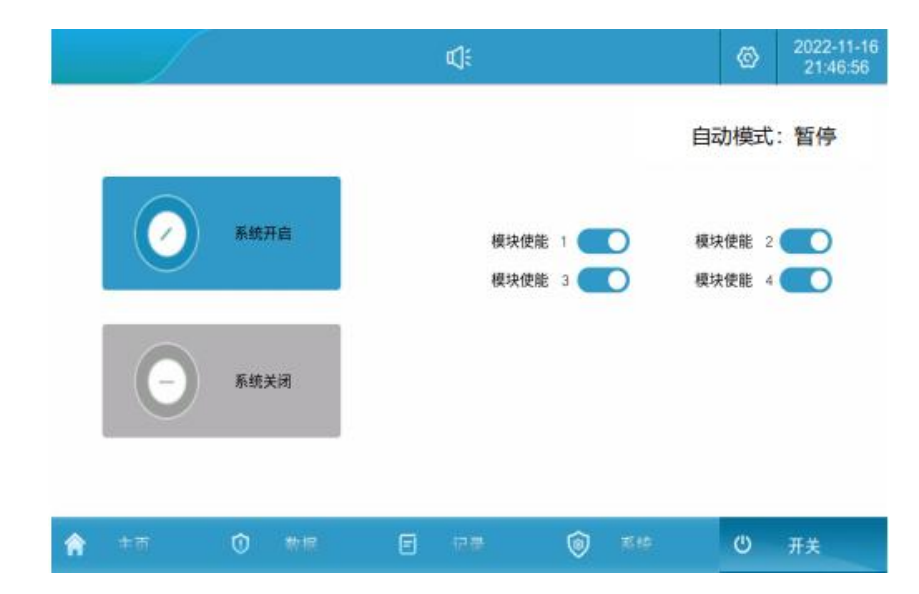

complete the local automatic control mode setting.

Figure 5.4.3-8 Automatic control mode operation starts

## 5.4.4 Automatic switching between on-grid and off-grid

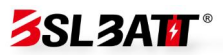

#### **On-grid to off-grid:**

When the system is running in the grid-connected state and the grid suddenly loses power, the STS detects the grid power failure, transmits the grid power failure information to the PCS and performs the tripping operation. At the same time, the PCS automatically switches from the grid-connected mode to the off-grid mode after receiving the STS signal. The system can output a stable 400V/50Hz three-phase AC voltage;

#### **Off-grid to grid connection:**

When the system is running in an off-grid state and the grid receives power, the STS detects the grid power and transmits the grid power information to the PCS. When the STS tracks the grid phase and amplitude and synchronizes with the off-grid PCS, the PCS notifies the STS to issue a closing command. At the same time, the PCS automatically switches from the off-grid mode to the grid-connected mode, and the system executes the grid-connected strategy.

The specific setting method is as follows:

Manual on-grid and off-grid switching mode:

1. Click "System" -> "Operation Mode" to enter the current page;

2. Select "Scheduled trigger" in "On-grid and off-grid switching" and set it as scheduled trigger;

3. When running in grid-connected mode, you can manually switch to

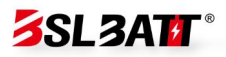

off-grid mode and set "grid-connected" to "off-grid";

4. When running in off-grid mode, you can manually switch to grid-connected mode (assuming that mains power is available), and set "off-grid" to "grid-connected".

|        |       |      | d:  |        | ©    |   |
|--------|-------|------|-----|--------|------|---|
| 系统信息   | 系统控制  |      |     |        |      |   |
|        | 并离网:  | 离网   | -   | 并离网切换: | 计划触发 |   |
|        | 并网模式: | PQ   | •   | 离网模式:  | VF   |   |
| 6 参数设置 | 控制模式: | 手动模式 | •   | 电网:    | 市电   | • |
| 息 厂家设置 | 自动模式  |      |     |        |      |   |
| ✔ 系统升级 | 削峰填   | 谷后者  | 6模式 | 待添加    | 待渴   | 約 |
|        |       |      |     |        |      |   |

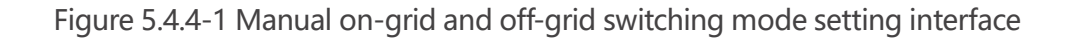

#### Automatic disconnection mode:

1. Click "System" -> "Operation Mode" to enter the current page, and set "On-grid and Off-grid Switching" to "Unplanned Trigger";

2. When the power grid suddenly loses power during operation in the grid-connected state, the energy storage converter automatically switches from the grid-connected mode to the off-grid mode, and the system can output a stable 400V/50Hz three-phase AC voltage;

3. When the power grid suddenly receives power while operating in off-grid mode, the energy storage inverter automatically switches from off-grid mode to grid-connected mode.

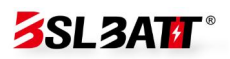

|    |       |              |      | لک<br>ا | ŧ  |        | ©     |    |
|----|-------|--------------|------|---------|----|--------|-------|----|
| Û  | 系统信息  | 系统控制<br>并离网: | 并网   |         | •  | 并离网切换: | 非计划触发 | •  |
| S  | 运行模式  | 并网模式:        | PQ   |         | -  | 离网模式:  | VF    | •  |
| 6  | 参数设置  | 控制模式:        | 手动模式 | )       | •  | 电网:    | 市电    | *  |
| 12 | 厂家设置  | 自动模式         |      |         |    |        |       |    |
| я  | 系统升级  | 削峰填名         | ŝ    | 后备模     | đ  | 待添加    | 待济    | 陸加 |
| 0  | 通讯设置  |              |      |         |    |        |       |    |
| Â  | 市 主 雨 | 0 *          | 榐    | E i     | ·录 | ③ 系统   | τ U   | 开关 |

Figure 5.4.4-2 Automatic on-grid and off-grid switching mode setting interface

## 5.4.5 Battery parameter settings

1. Click "System" -> "Parameter Settings" to enter the current page;

2. Customers set the upper and lower limits of SOC according to their own needs;

3. It is recommended that the SOC lower limit be set to no less than 5%.

**Note:** Battery parameters have been set before the system leaves the factory, and it is not recommended to modify them by yourself.

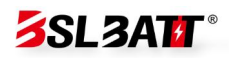

|             |                        |       | ¢;   |         | Ø      |    |
|-------------|------------------------|-------|------|---------|--------|----|
| 系統信息        | 变流器参数                  | 电池参数  | 高级设置 | 接入设备    |        |    |
| ③ 运行模式      | SOC 上限:                | 100.0 | %    | SOC下限:  | 10.0   | %  |
|             | 放电电流限幅:                | 140.0 | А    | 充电电流限幅: | 140.0  | A  |
| ▶ 参数设置      | 放电欠压保护:                | 735.0 | v    | 充电过压保护: | 1000.0 | А  |
| 創 厂家设置      | 电池欠压恢复:                | 760.0 | ۷    | 电池过压恢复: | 980.0  | V  |
| ◀ 系统升级      |                        |       |      |         |        |    |
| ◎ 通讯设置      |                        |       |      |         |        |    |
| <b>合</b> 主页 | <ol> <li>数据</li> </ol> | E     | 记录   | ③ 系统    | U F    | Ŧ关 |

Figure 5.4.5 Battery charge and discharge settings interface

### **5.4.6 Environmental Monitoring Interface**

1. Click "Data" -> "Environmental Monitoring" to enter the following interface:

2. You can view the real-time system environment status, air conditioning parameter settings, and air conditioning on and off on the interface.

#### **Cooling mode:**

When the temperature is greater than or equal to the set cooling point, the air conditioning is turned on; when the temperature is lower than the cooling point minus the return difference, the air conditioning is turned off. The return difference value is 5°C by default (adjustable from 1 to 10°C).

#### Heating mode:

74

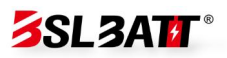

When the temperature is lower than the heating point, the air conditioner heating is turned on. When the temperature reaches the heating point plus the return difference, the heating is turned off. The return difference value is 5°C by default (adjustable from 1 to 10°C).

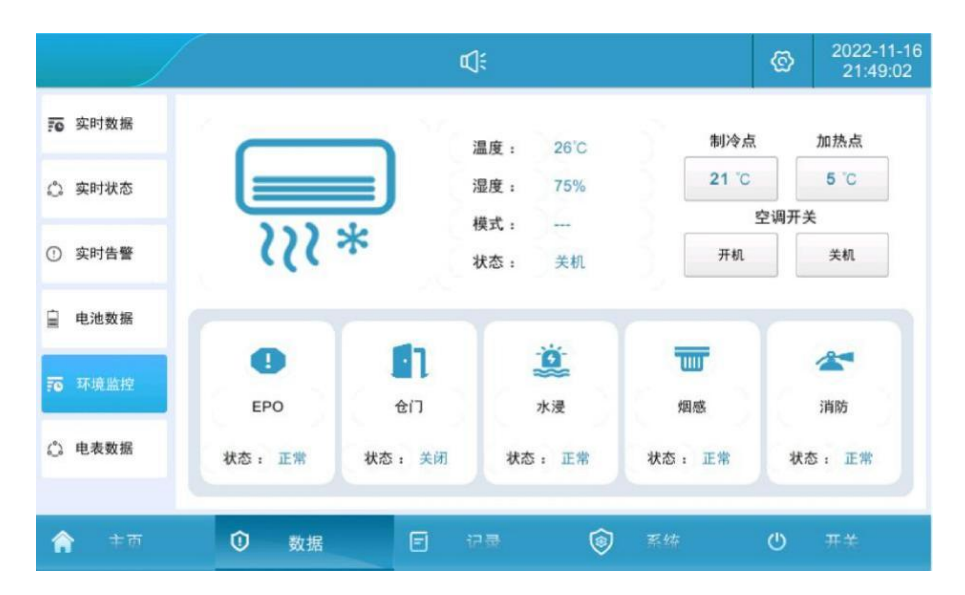

Figure 5.4.6 Environmental monitoring interface

### 5.4.7 Data viewing and export

1. Click "Record" -> "Data Report" to enter the current page.

2. Check the current day, month, year and total charge and discharge capacity.

3. Insert the USB drive, wait for the USB drive to connect, click data export, and wait for the export to complete.

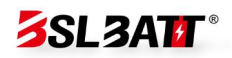

|               |      |           | d:        |             | 2022-11-16     21:48:32 |
|---------------|------|-----------|-----------|-------------|-------------------------|
| ⑥ 历史告警        | 日月   | 年电        | 网电池       | 光伏 负载       | ▲ 导出全部数据                |
| 🛛 操作日志        |      |           |           |             |                         |
| <b>與</b> 数据报表 | 上网电量 | kW∙h<br>⊟ | kW·h<br>月 | wv·h<br>年   | kW·h<br>总               |
|               |      |           |           |             |                         |
|               | Ön   | 0<br>kW∙h | 0<br>kW∙h | 0<br>kW∙h   | 0<br>kW·h               |
|               | 下网电量 | Ħ         | 月         | 年           | 恩                       |
| 🏫 = क         | ⑦ ₩# | E         | 记录        | <b>③</b> 系结 | <b>()</b>               |

Figure 5.4.7-1 Data report interface

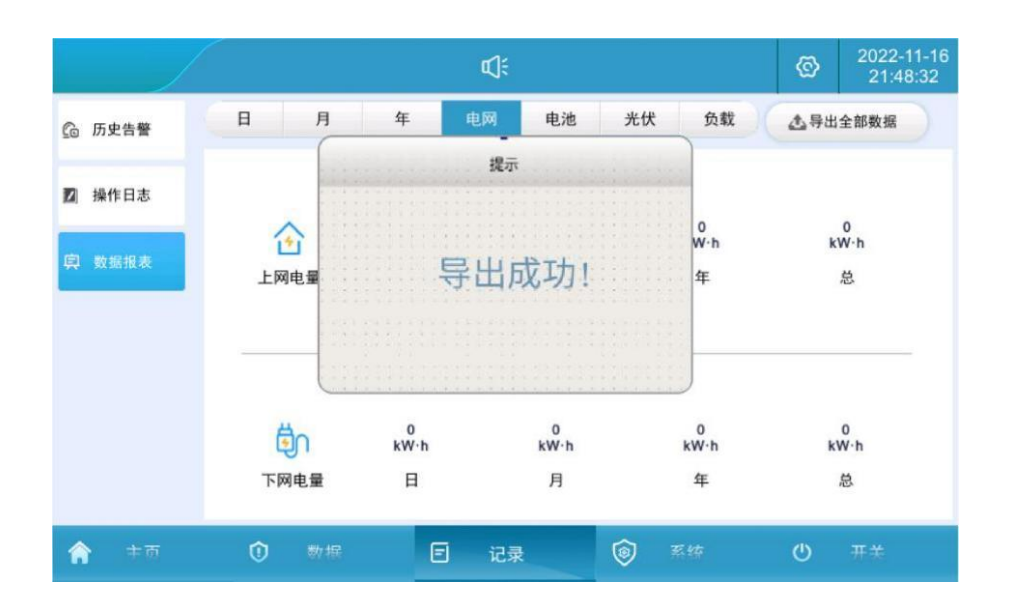

Figure 5.4.7-2 Data export interface

## 5.4.8 Software Upgrade

Software upgrade includes: integrated screen software, power module DSP software, power module ARM software upgrade. Before upgrading, turn off the system on the "Switch" page of the touch screen, that is, the

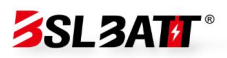

software must be upgraded when the system is stopped.

1. First, prepare a USB flash drive and a computer, create a new folder in

the USB flash drive and name it "UPDATE" to store the burning files;

| ▶ · · · · · · · · · · · · · · · · · · · |        |                 |     |    |   |   |
|-----------------------------------------|--------|-----------------|-----|----|---|---|
| ← → ∽ ↑ 💽 > 此电脑 > ∪盘(                   | F:)    |                 |     |    | ~ | Ō |
| 、 土 仲海注问                                | 名称 ^   | 修改日期            | 类型  | 大小 |   |   |
|                                         | UPDATE | 2022/8/15 10:56 | 文件夹 |    |   |   |
| > 🐟 WPS网盘                               |        |                 |     |    |   |   |

Figure 5.4.8-1 Create an upgrade software folder

2. Copy the DSP, LCD, and ARM firmware required for system upgrade to the UPDATE folder;

| <ul> <li>□ □ □ = UPDATE</li> <li>文件 主页 共享 查看</li> </ul> |                    |                 |        |   |
|---------------------------------------------------------|--------------------|-----------------|--------|---|
| ← → ~ ↑ 📙 > 此电脑 > し                                     | J盘 (F:) → UPDATE   |                 |        |   |
| 🛃 体速访问                                                  | 名称                 | 修改日期            | 类型     | σ |
|                                                         | ARM_MAC_Update.hex | 2022/8/15 11:02 | HEX 文件 |   |
| 🔊 WPS网盘                                                 | DSP_MAC_Update.hex | 2022/8/15 11:02 | HEX 文件 |   |
| 🔜 此电脑                                                   | usrapp             | 2022/7/30 11:44 | 文件     |   |

Figure 5.4.8-2 Storing the upgrade software

3. Click "System" -> "System Upgrade", enter the password "8888888" to

enter the upgrade page;

|        |               |     | ¢):  |    |      | Ø | 2022-11-16<br>21:46:56 |
|--------|---------------|-----|------|----|------|---|------------------------|
| ● 系统信息 | in the second |     | 密码输入 |    |      |   |                        |
| ③ 运行模式 | 8888          | 388 |      |    |      |   |                        |
| □ 参数设置 | 1             | 2   | 3    |    |      |   |                        |
| 亂 厂家设置 | 4             | 5   | 6    | 0  | 确定   |   |                        |
| ◀ 系统升级 | 7             | 8   | 9    | 00 | MUAC |   |                        |
| @ 通讯设置 | +/-           | :   |      | 取消 |      |   |                        |
|        |               |     |      |    | 12   |   |                        |
| 合 主面   | ① 数据          | Ξ   |      |    | 系统   | ٩ |                        |

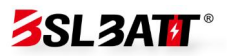

#### Figure 5.4.8-3 Password verification

Insert the USB flash drive on the back of the LCD integrated screen.
 The interface shows that the USB flash drive is connected and the upgrade file is detected.

5. To upgrade the integrated screen software, click "LCD Upgrade" and wait for about 15 seconds, and then a prompt will appear saying that the upgrade is successful;

|  |                                                              | ď;ŧ   | ©    | 2022-11-16<br>21:46:56 |  |  |
|--|--------------------------------------------------------------|-------|------|------------------------|--|--|
|  | 提示信息                                                         |       |      |                        |  |  |
|  | U盘已连接!<br>检测到LCD升级文件;<br>语言配置升级成功;<br>应用程序升级成功;<br>事件配置升级成功! | 模块:   |      |                        |  |  |
|  |                                                              | LCD升级 |      |                        |  |  |
|  |                                                              | DS    | P升级  |                        |  |  |
|  |                                                              | AR    | M升级  |                        |  |  |
|  |                                                              | 重启    | 退出U盘 |                        |  |  |
|  |                                                              |       |      | 返回                     |  |  |

Figure 5.4.8-4 Software upgrade and restart interface

6. After the LCD integrated screen software is upgraded, click the "Restart" button to refresh the version and take effect; customers can upgrade the DSP and ARM according to actual conditions, and then click "Restart".

7. To upgrade the power module DSP/ARM, you need to select the module to be upgraded in the module box on the "System Upgrade" interface;

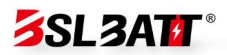

8. Click "DSP/ARM Upgrade" and wait for about 5 minutes before the upgrade is successful. The system upgrade is complete.

## <sup>C</sup>illustrate:

If the system has multiple modules, it is recommended to upgrade module 1 first, and then upgrade module 2 until all modules are upgraded.

## **Motice**:

1. The upgrade may take some time. Please allow enough time to ensure that the upgrade process is not interrupted.

2. Choose a time when system usage is low to perform the upgrade to reduce disruption to your daily work.

# **0 6 Alarm and Maintenance**

| Serial | the terms | oveloin                                             |
|--------|-----------|-----------------------------------------------------|
| number | the term  | explain                                             |
| 1      | Fault     | The equipment fails and the system stops running    |
|        |           | The output power of the equipment decreases or      |
| 2      | Alorto    | some functions fail due to external factors, but it |
| 2      | Alerts    | does not affect the charging and discharging        |
|        |           | functions of the system.                            |
| 2      | Normal    | Pefers to the system that works every day           |
| 2      | operation | Refers to the system that works every day           |
|        | Intonial  | Refers to a system that does not run on a fixed     |
| 4      |           | monthly basis and cannot be guaranteed to work      |
|        | operation | every day                                           |
| E      | Long time | Battery system that has not been started for more   |
| Э      | no use    | than 3 months                                       |

## Terminology explanation:

## 6.1 Alarm Processing

| Alarm/Fault                 | part                    | question                                   | Solution                                                                                                    |
|-----------------------------|-------------------------|--------------------------------------------|----------------------------------------------------------------------------------------------------|
| Flooding<br>Fault           | Battery<br>compartment  | Energy storage<br>cabinet flooded          | <ol> <li>Check whether there is water<br/>accumulation inside the cabinet;</li> <li>Confirm whether the distributed<br/>energy storage cabinet is leaking<br/>and whether the equipment inside<br/>the cabinet is intact.</li> </ol>                                                                                                    |
| Door sensor<br>Alerts       | Battery<br>compartment  | Energy storage<br>cabinet door open        | <ol> <li>Check whether the cabinet door<br/>is completely closed.</li> <li>Check whether the cable on the<br/>door magnetic sensor is<br/>disconnected.</li> <li>Check whether the door<br/>magnetic sensor is offset.</li> </ol>                                                                                                    |
| Fire Fighting<br>Fault      | Battery<br>compartment  | Battery overheating<br>or fire             | <ol> <li>Immediately press the EPO<br/>button and quickly move away<br/>from the energy storage cabinet;</li> <li>Continue to observe for 30<br/>minutes at a safe distance. If there<br/>is smoke or fire, please call the fire<br/>alarm; if there is no abnormality,<br/>manually clear the active alarm and<br/>contact the manufacturer.</li> </ol> |
| Alarm/Fault                 | part                    | question                                   | Solution                                                                                                    |
| Lightning arrester<br>alarm | Electrical<br>Warehouse | Lightning arrester<br>failure              | <ol> <li>Check whether the signal line of<br/>the lightning arrester is loose; 2.</li> <li>Check whether the indicator of the<br/>lightning arrester changes color; 3.</li> <li>Replace the AC lightning arrester.</li> </ol>                                                                                                    |
| Compressor alarm            | air conditioner         | 1. Loose wiring<br>2. Compressor<br>damage | 1. Disconnect the power switch,<br>open the air conditioner junction<br>box, and check whether the wiring<br>is loose; 2. Observe whether the<br>compressor has obvious damage<br>on the outside and whether there is<br>a burning smell. If so, contact the<br>manufacturer.                                                                            |

## Fault alarm processing method table

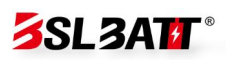

| Outdoor fan alarm       air conditioner       2. The fan is       box, and check wheth         Outdoor fan alarm       air conditioner       2. The fan is       2. Observe whethe         damaged       obviously damage         burning smell. If so, p         the service ho                                                                                                    | er the fan is<br>er the fan is<br>ed or has a<br>please contact<br>otline.              |
|----------------------------------------------------------------------------------------------------|-----------------------------------------------------------------------------------------|
| Grid overvoltage Power<br>/undervoltage fault engine Grid-connected side Check whether the vertice of the set of the set of | oltage on the<br>normal;                                                                |
| Grid overfrequencyPowerGrid-connected sideCheck whether the f/underfrequencygrid/dieselfrequency isthe grid-connectfaultengineabnormalabnormal                                                                                                    | frequency on<br>ed side is<br>al;                                                       |
| Island protection<br>failure<br>Power<br>Grid-connected side<br>the voltage is abnormal<br>Check whether the voltage is abnormal<br>Check whether the voltage is abnormal                                                                                                    | oltage on the<br>normal;                                                                |
| High/low voltagePower<br>grid/dieselGrid-connected sideCheck whether the ver<br>voltage is abnormalride-through alarmenginevoltage is abnormalgrid side is abr                                                                                                    | oltage on the<br>normal;                                                                |
| Grid voltage Fower Grid-connected side Check whether the vert<br>unbalance fault engine voltage is abnormal grid side is abr                                                                                                    | oltage on the<br>normal;                                                                |
| Power The phase sequence<br>Grid phase error grid/diesel on the grid side is Swap any two cables<br>generator wrong                                                                                                    | s among ABC                                                                             |
| DC voltage Abnormal battery Check whether the high/low fault voltage voltage is abn                                                                                                    | e DC input<br>iormal;                                                                   |
| Bus overvoltage Energy Storage 1. Load imbalance 1. Check if the DC wir<br>fault Converter abnormal; 2. Converter abnormality manufactu                                                                                                    | ing is loose or<br>ntact the<br>ırer                                                    |
| Busbar half-voltageEnergy Storage1. Load imbalance1. Check if the load isunbalance faultConverter2. SoftwareContact the manabnormalityContact the manContact the man                                                                                                    | s abnormal; 2.<br>Jufacturer                                                            |
| 1. Check whether the<br>outlet of the el<br>Over temperature Energy Storage Internal temperature compartment are blo<br>derating alarm Converter is too high whether the inter<br>operating normally; 3<br>manufactu                                                                                                    | e air inlet and<br>lectrical<br>cked; 2. Check<br>rnal fan is<br>3. Contact the<br>ırer |
| Power tubeEnergy StorageInternal temperature1. Check whether theOver temperature<br>faultConverteris too highoutlet of the el<br>compartment are block                                                                                                    | e air inlet and<br>lectrical<br>cked; 2. Check                                          |

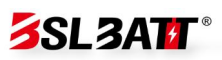

|                                             |                                                 |                                        | whether the internal fan is<br>operating normally; 3. Contact the<br>manufacturer                                                                                                    |
|---------------------------------------------|-------------------------------------------------|----------------------------------------|----------------------------------------------------------------------------------------------------|
| Balance bridge<br>Over temperature<br>fault | Energy Storage<br>Converter                     | Internal temperature<br>is too high    | 1. Check whether the air inlet and<br>outlet of the electrical<br>compartment are blocked; 2. Check<br>whether the internal fan is<br>operating normally; 3. Contact the<br>manufacturer                                                                                |
| Alarm/Fault                                 | part                                            | question                               | Solution                                                                                                    |
| DC overcurrent fault                        | Energy Storage<br>Converter                     | DC current excess                      | 1. Check whether there is a short<br>circuit or line damage on the DC<br>side; 2. Replace the energy storage<br>converter module or contact the<br>manufacturer.                                                                                                    |
| Balance bridge<br>Overcurrent fault         | Energy Storage<br>Converter                     | Internal current<br>excess             | <ol> <li>Check whether the off-grid load<br/>is excessive;</li> <li>Replace the energy storage<br/>converter module or contact the<br/>manufacturer.</li> </ol>                                                                                                    |
| Output overload<br>/overcurrent fault       | Energy Storage<br>Converter                     | AC side<br>power/current<br>excess     | 1. Check whether the grid voltage<br>is normal; 2. Check whether there is<br>a short circuit or line damage on<br>the DC side; 3. Check whether the<br>off-grid load is excessive; 4.<br>Replace the energy storage<br>converter module or contact the<br>manufacturer. |
| Wave-by-wave<br>current limiting fault      | Energy Storage<br>Converter                     | AC side current<br>exceeds rated value | 1. Check whether the grid voltage<br>is normal; 2. Check whether the<br>off-grid load is excessive; 3.<br>Replace the energy storage<br>converter module or contact the<br>manufacturer.                                                                                |
| Communication interruption fault            | Energy storage<br>converter local<br>controller | Communication<br>interruption          | <ol> <li>Check whether the<br/>communication network cable<br/>between modules is loose or<br/>abnormal;</li> <li>Check whether the<br/>communication network cable of<br/>the local controller is loose or<br/>abnormal;</li> </ol>                                    |

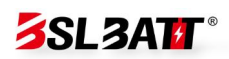

| Parallel/synchronous<br>fault                               | Energy Storage<br>Converter        | Parallel/synchronous signal interruption                                            | <ol> <li>Check if the parallel cables are<br/>loose or abnormal;</li> <li>Check if the parallel settings are<br/>abnormal; 3. The hardware circuit is<br/>damaged.</li> </ol>                      |
|-------------------------------------------------------------|------------------------------------|-------------------------------------------------------------------------------------|----------------------------------------------------------------------------------------------------|
| Relay open circuit<br>/short circuit fault                  | Energy Storage<br>Converter        | Internal relay<br>abnormality<br>Software<br>abnormality                            | 1. Replace the energy storage<br>converter module 2. Contact the<br>manufacturer to replace the<br>internal panel                                                                                  |
| Fan 1/2/3 alarm                                             | Energy Storage<br>Converter        | Internal fan<br>abnormality                                                         | 1. Replace the energy storage<br>converter module 2. Contact the<br>manufacturer to replace the<br>internal fan                                                                                    |
| Leakage current<br>fault                                    | Energy Storage<br>Converter        | <ol> <li>Excessive leakage<br/>current</li> <li>Software<br/>abnormality</li> </ol> | <ol> <li>Check if the leakage current Hall<br/>connection is loose or abnormal;</li> <li>Check if the ground wire is<br/>disconnected;</li> </ol>                                                  |
| Insulation<br>impedance<br>abnormality fault                | Energy storage<br>inverter/battery | Insulation to ground<br>is low,<br>software<br>abnormality                          | <ol> <li>Check if the AC and DC cables<br/>are damaged or short-circuited to<br/>the ground.</li> <li>Check if the battery circuit is<br/>damaged or short-circuited to the<br/>ground.</li> </ol> |
| Module missing<br>Alerts                                    | Energy Storage<br>Converter        | Module to screen<br>Communication<br>interruption                                   | Check whether the communication<br>network cable between modules is<br>loose or abnormal;                                                                                                    |
| Low DC voltage<br>Alerts                                    | Energy Storage<br>Converter        | Battery not turned on                                                               | Check if the battery is turned on;                                                                                                    |
| Low voltage side<br>one channel<br>Secondary voltage<br>low | Photovoltaic<br>DC Converter       | Photovoltaic voltage<br>open circuit voltage<br>is lower than 250V                  | Use a multimeter to measure the<br>DC voltage of the positive and<br>negative poles of the photovoltaic<br>switch to see<br>if it is greater than 250V.                                            |

#### Table 6.1

**Warning:** The above warnings and faults are common warnings or faults. If any fault other than that in Table 6.1 occurs, please contact the manufacturer directly.

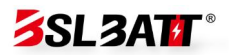

## **6.2 System Maintenance**

In order to ensure the long-term stable operation of the system, a corresponding maintenance plan needs to be formulated according to different environmental conditions.

#### 1. Maintenance cycle

1. For energy storage systems installed in areas with severe dust, high salt fog or heavy industrial parks, it is recommended that the maintenance cycle be once a month, given the significant impact of environmental factors on the equipment.

2. For energy storage systems in areas with good climate, the impact of environmental factors on the equipment is relatively small, and the maintenance cycle can be appropriately extended to once every 3 months.

#### 2. Inspection Content

Maintenance personnel need to conduct regular inspections according to the contents listed in Table 6.2, mainly including the following aspects:

1. Environmental check: Check the ambient temperature, humidity and dust conditions to ensure that the equipment operates in a suitable environment.

2. Equipment inspection: Check the internal components of the inverter to see if there is any aging phenomenon and discover potential problems in time.

**SL3AT** 

3. Vibration monitoring: monitor the vibration of the equipment during operation to ensure stable operation of the equipment.

4. Troubleshooting: When a problem is found, handle it in a timely manner to ensure the normal operation of the system.

## **Notice**:

1. Maintenance personnel should have relevant professional knowledge and skills to ensure the effectiveness of inspection and maintenance work.

2. According to different environmental conditions, adjust the maintenance cycle and inspection content to ensure stable operation of the equipment.

3. Establish complete maintenance records to facilitate analysis and improvement of maintenance work.

| Maintenance | action                                                            | <b>Reference Standards</b>            |  |
|-------------|-------------------------------------------------------------------|---------------------------------------|--|
| Object      | action                                                            |                                       |  |
|             | 1. Check the                                                      | 1. No obvious coating peeling.        |  |
|             | appearance of the                                                 | scratches or rust;                    |  |
| Cabinet     | whole machine<br>2. Check the vents<br>3. Check the door<br>locks | 2. No obvious signs of water leakage; |  |
|             |                                                                   | 3. No dust accumulation in the vents; |  |
|             |                                                                   | 4. The door lock is not damaged       |  |

### Maintenance Processing Table

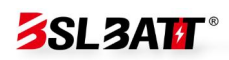

| fan         | <ol> <li>Check the noise<br/>and vibration</li> <li>Check the air hood</li> </ol>                                                                                            | <ol> <li>The fan rotates normally without<br/>jamming or abnormal noise.</li> <li>The surface of the air outlet cover is<br/>clean and unobstructed.</li> </ol>                                                                                                    |
|-------------|----------------------------------------------------------------------------------------------------|----------------------------------------------------------------------------------------------------|
| PCS         | <ol> <li>Check the noise<br/>and vibration</li> <li>Check the vents on<br/>the front panel</li> <li>Check the contact</li> <li>surface of the rear<br/>copper bar</li> </ol> | <ol> <li>The fan on the front panel rotates         <ul> <li>normally without jamming or abnormal noise.</li> <li>The surface of the vent on the front panel is clean and unblocked.</li> </ul> </li> <li>There is no corrosion or discoloration on the copper busbar and contact surface, and no dust accumulation.</li> </ol> |
| STS         | <ol> <li>Check the noise<br/>and vibration</li> <li>Check the vents on<br/>the front panel</li> <li>Check the contact</li> <li>surface of the rear<br/>copper bar</li> </ol> | <ol> <li>The fan on the front panel rotates</li> <li>normally without jamming or abnormal noise.</li> <li>The surface of the vent on the front panel is clean and unblocked.</li> <li>There is no corrosion or discoloration on the copper busbar and contact surface, and no dust accumulation.</li> </ol>                     |
| transformer | 1. Check the appearance                                                                                                    | 1. The shell is clean, without obvious cracks, deformation, etc.                                                                                                    |

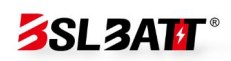

|          | 2. Insulation test                                                                                                    | 2. The insulating material has no                                                                                                    |
|----------|----------------------------------------------------------------------------------------------------|----------------------------------------------------------------------------------------------------|
|          |                                                                                                    | damage, discoloration or                                                                                                    |
|          |                                                                                                    | carbonization, and the insulation                                                                                                    |
|          |                                                                                                    | resistance is within the specified range.                                                                                                    |
| electric | <ul> <li>1. Check the lightning<br/>arrester</li> <li>2. Check the circuit<br/>breaker and<br/>contactor</li> <li>3. Check the contact<br/>surface of the cable</li> </ul> | <ol> <li>The lightning arrester, circuit breaker<br/>and contactor are normal</li> <li>The screw socket connection wires<br/>are not loose or falling off.</li> <li>The copper bus and contact surface<br/>are not corroded or discolored, and</li> </ol> |
|          | copper bar                                                                                                    | there is no dust accumulation.                                                                                                    |

Table 6.2

## 6.3 Cleaning

## 6.3.1 Preparation before cleaning

## A Notice:

Please prepare at least the following tools. If you do not have enough tools, maintenance may not be completed. The handles of tools such as Phillips screwdrivers need to be insulated, or insulated tools should be used.

#### **Cleaning tools:**

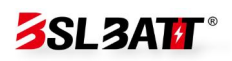

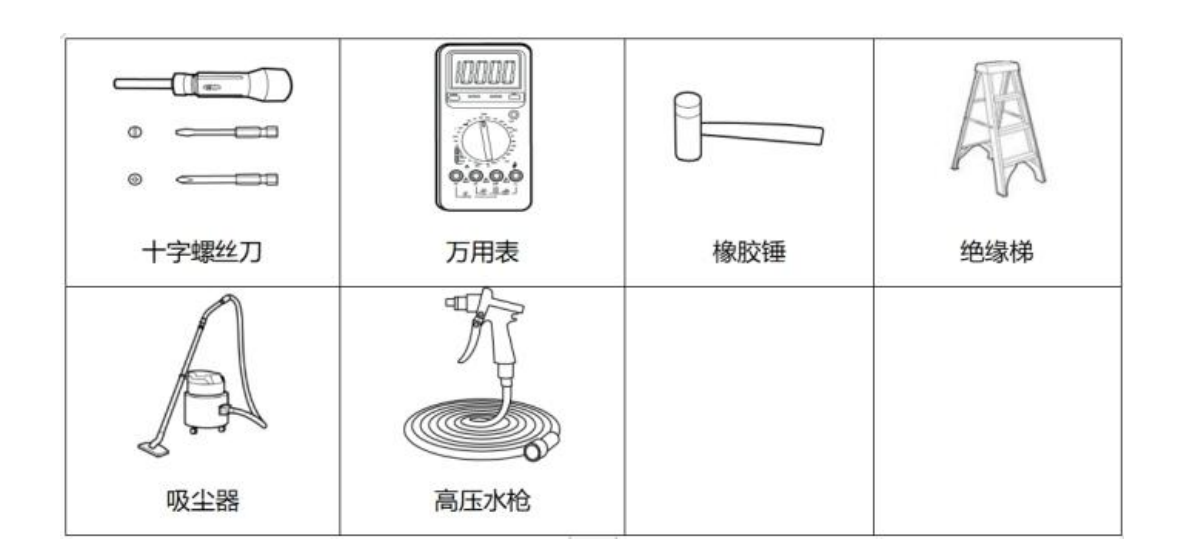

### **Protective tools:**

|      |            |      | Carlie |
|------|------------|------|--------|
| 安全手套 | 防护镜        | 防尘口罩 | 安全鞋    |
|      | $\bigcirc$ |      |        |
| 反光背心 | 安全帽        | 医疗箱  |        |

Figure 6.3.1

## 6.3.2 Cleaning and maintenance

Cleaning maintenance table

| cotogony | action    | Poforonco Standardo        | Is the system |  |
|----------|-----------|----------------------------|---------------|--|
| category | action    | Reference Standards        | powered off?  |  |
| Cabinet  | Clean the | 1. No dust accumulation in | VAS           |  |
| Cabillet | vents     | the vents                  | yes           |  |

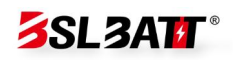

| Cabinet                       | Cleaning<br>dustproof<br>cotton                                                         | 1. No insects, rats, snakes or other animals can enter                                                                                              | yes |
|-------------------------------|-----------------------------------------------------------------------------------------|----------------------------------------------------------------------------------------------------|-----|
| Cabinet                       | Flush<br>appearance                                                                     | 1. The dustproof cotton has<br>no obvious discoloration<br>and debris                                                                               | yes |
| Air outlet<br>cover           | Cleaning<br>fan                                                                         | 1. The surface of the air<br>outlet cover is clean and<br>unobstructed; 2. The fan<br>rotates normally without<br>any jamming or abnormal<br>noise. | yes |
| power<br>distribution<br>area | Check if<br>there are<br>any foreign<br>objects in<br>the power<br>distribution<br>area | 1. The area is clean and free<br>of foreign matter                                                                                                  | yes |

Note: In dusty areas, it is recommended to clean the filter every time a sandstorm occurs; it is recommended to clean the filter before summer; in other areas, ensure that the filter or condenser is not blocked according to

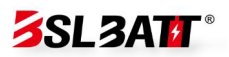

actual conditions; the dustproof cotton can be used for up to 2 years.

Recommended tools: high-pressure water gun.

Table 6.3.2

## 6.3.3 Operation steps

#### Step 1: Power off the system

1. Click "System Shutdown" on the touch screen switch interface;

2. Disconnect the system transformer pre-charging switch, auxiliary power switch, QF3 mains switch, QF1 load switch, QF4 DC switch, etc.;

4. Wait for the discharge to end, the touch screen to turn off, and the device to shut down;

5. Turn off the upper-level distribution switch of the system and hang a "Do Not Close" maintenance sign.

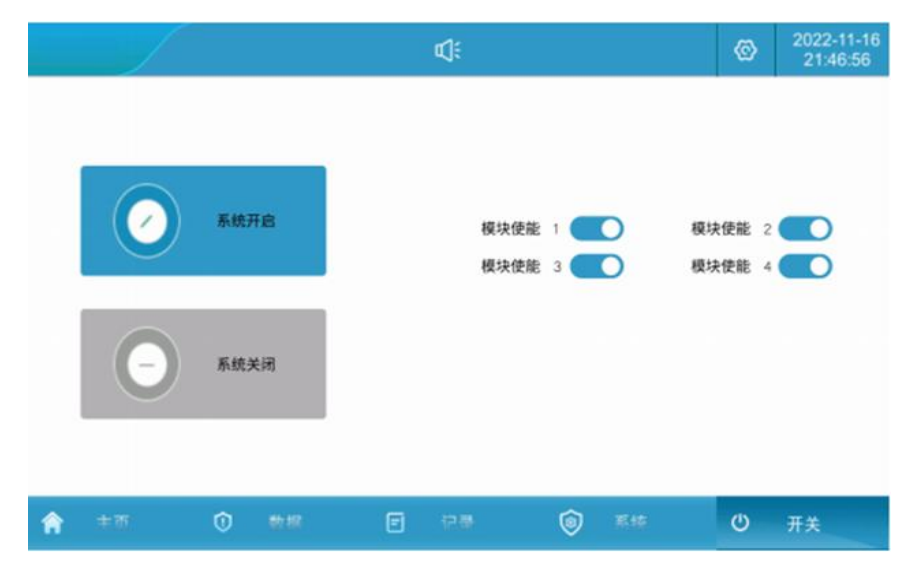

Figure 6.3.3-1

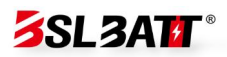

#### Step 2: Use special tools and keys to open the system cabinet door

#### **Step 3: Disconnect the mains circuit breaker from the upper**

#### distribution box and hang a "Do Not Close" inspection sign

Use a multimeter to measure whether the device is still charged. Wait until the device is no longer charged before proceeding to the next step.

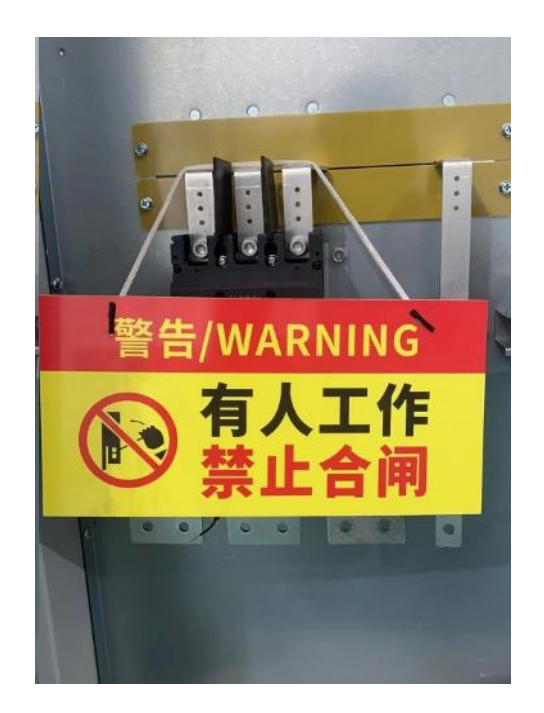

Figure 6.3.3-2

Step 4: Open the cabinet door, loosen the buckle of the dustproof cotton frame, remove the dustproof cotton, and place the aluminum alloy frame and dustproof cotton flat in a safe place

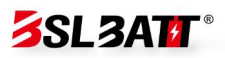

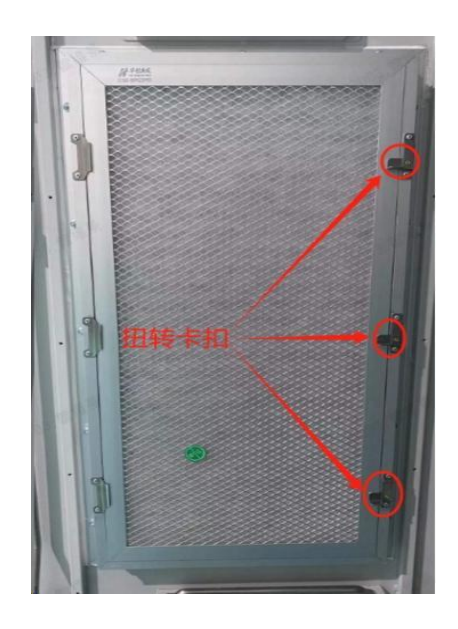

Figure 6.3.3-3

Step 5: Use a high-pressure water gun to rinse the dustproof cotton.

If it is too dirty, use a detergent to clean it.

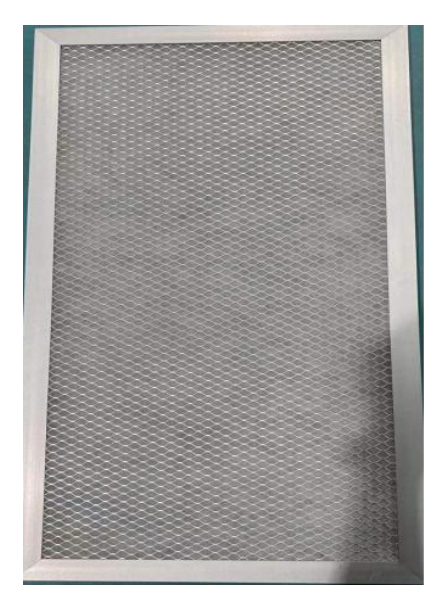

Figure 6.3.3-4

**Step 6 Put the cleaned dustproof cotton into the aluminum alloy** 

dustproof cotton frame and dry it, then fix it with a buckle

Step 7 Reboot

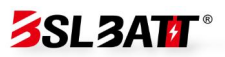

## 6.4 Warranty Service

### 6.4.1 Warranty Period

In case of correct use of the product, the warranty period agreed in the commercial contract shall prevail.

### 6.4.2 Warranty Scope

During the warranty period, if the product is caused by quality problems, our company will repair or replace the product for free. Customers should reserve a reasonable response time for our company's repair, and the replaced product will be handled by our company. Customers need to show relevant proof of purchase of the product and ensure that the product trademark is clearly visible, otherwise our company has the right to not provide warranty guarantee.

### 6.4.3 Disclaimer

In the following situations, our company has the right not to provide quality assurance, but can still provide paid maintenance services.

- 1. The warranty period has expired;
- 2. Failure to provide relevant proof of product purchase;
- 3. Damage caused during transportation, loading and unloading;

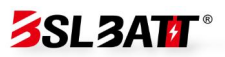

4. Damage caused by improper installation, modification or dismantling by unauthorized personnel;

5. Damage caused by operation under abnormal conditions or environment;

6. Machine failure or damage caused by using non-Natong parts or software;

7. Failures caused by force majeure such as fire, earthquake, flood, etc.